# Blue&Me-TomTom

# 1. A doboz tartalma

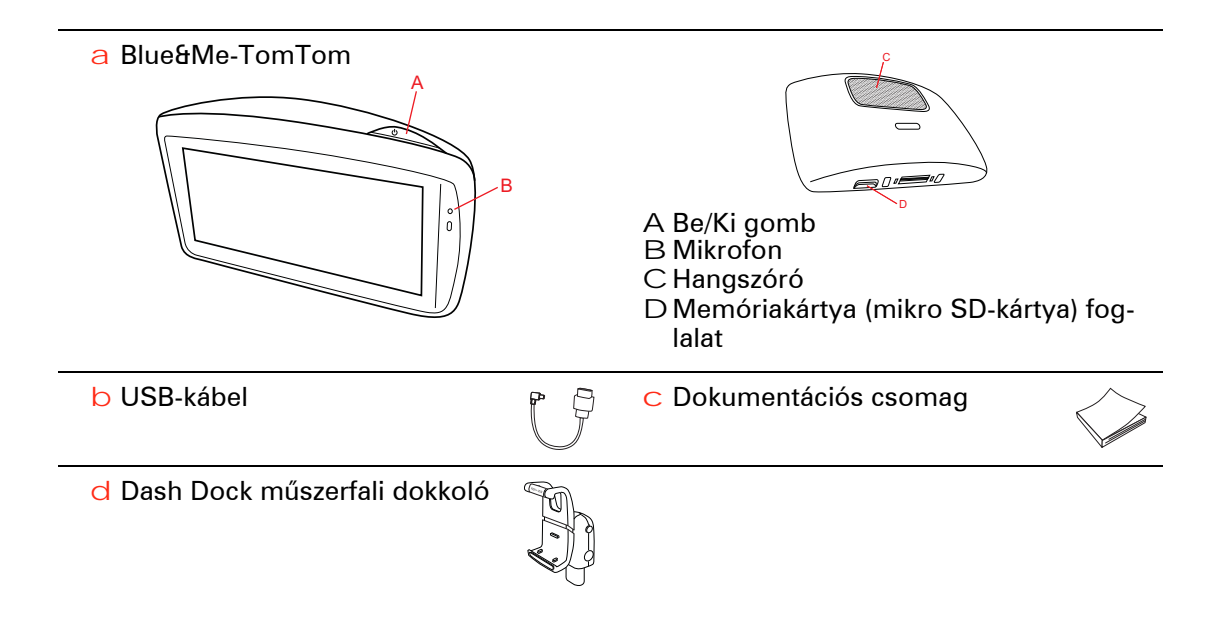

## 2. Mielőtt elkezdené

#### A Dash Dock műszerfali dokkoló felszerelése

A Dash Dock műszerfali dokkoló segítségével rögzítheti a Blue&Me-TomTom készüléket az autó belsejében.

A Dash Dock dokkoló felszereléséhez illessze annak alját az autó műszerfalán levő csatlakozóba.

A navigációs készülék dokkolóba helyezéséhez nyomja meg a dokkoló elején lévő gombot, hogy kinyissa a felső rögzítőt. Helyezze a készülék alját a dokkolóba, majd nyomja le a dokkoló felső rögzítőjét, amíg az a helyére nem ugrik. Forgassa a készüléket abba a pozícióba, amelyik a legjobban megfelel Önnek.

A navigációs eszköz eltávolításához nyomja meg a dokkoló elején lévő gombot, majd emelje ki a navigációs készüléket.

A dokkoló műszerfalról való leválasztásához nyomja meg mindkét oldalon az alsó gombokat, és húzza ki a dokkolót.

#### Bekapcsolás és kikapcsolás

A navigációs rendszer manuális bekapcsolásához nyomja meg és tartsa benyomva a Be/Ki gombot, míg megjelenik az indulóképernyő. A navigációs készülék első bekapcsolásakor annak elindulása akár néhány percig is eltarthat.

A Blue&Me-TomTom rendszer legújabb alkalmazásverziójával a navigációs készülék automatikusan elindul a dokkolóból érkező tápellátás esetén. Az alkalmazást a TomTom HOME programmal frissítheti.

A navigációs készülék beállításához a képernyő érintésével meg kell válaszolnia néhány kérdést. Ezután csatlakoztatnia kell a navigációs készüléket az autóban lévő Blue&Me-hez.

*Megjegyzés:* Lehet, hogy az értékesítő már csatlakoztatta Önnek a navigációs készüléket a Blue&Me-hez. Ebben az esetben Ön már meg is kezdheti a készülék használatát.

#### Az eszköz nem indul el

Ritkán előfordulhat, hogy az Ön Blue&Me-TomTom navigációs készüléke nem indul el megfelelően, vagy nem reagál az Ön érintéseire.

Először ellenőrizze, hogy megfelelően fel van-e töltve az akkumulátor. Legfeljebb 2 óráig tarthat az akkumulátor teljes feltöltése.

Ha ez nem oldja meg a problémát, akkor alapállapotba állíthatja a készüléket. Ehhez nyomja le a Be/Ki gombot 15 másodpercre, majd engedje fel a gombot, amint a készülék újraindul. Amikor először indítja el a Blue&Me-TomTom navigációs készülékét, akkor néhány percig eltarthat az Ön GPS pozíciójának megállapítása, és annak megjelenítése a térképen. A későbbiekben az Ön pozícióját sokkal hamarabb, általában néhány másodperc alatt meg fogja találni a készülék.

A GPS jelek jó vételéhez kültérben kell használnia a készüléket. A nagy tárgyak, mint amilyenek például a magas épületek, akadályozhatják a vételt.

#### Ügyeljen a készülékére!

Soha ne hagyja látható helyen a Blue&Me-TomTom navigációs készüléket és kiegészítőit, amikor magára hagyja autóját, mert könnyen ellophatják azokat!

Megadhat egy jelszót, amelyet minden alkalommal be kell írni, amikor elindítja a készüléket.

Fontos, hogy gondoskodjon a készülékről.

- A készülék nem szélsőséges hőmérsékletben való használatra van tervezve, ezért ilyen környezetben való használat során maradandó károsodást szenvedhet.
- Semmiképpen se nyissa ki az eszköz hátlapját! Ez veszélyes lehet, és a garancia elvesztésével jár.
- Puha ruhával törölje át és szárítsa meg a készülék képernyőjét! Ne használjon semmilyen folyékony tisztítószert!

Biztonsági beállítások

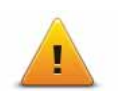

Azt ajánljuk, hogy a biztonsági beállítások használatával tegye a lehető legbiztonságosabbá vezetését. A biztonsági beállítások például a következő opciókat tartalmazzák:

- A legtöbb menüopció elrejtése vezetés közben
- Biztonsági emlékeztetők mutatása
- Figyelmeztetés, ha gyorsabban vezet a megengedettnél

Azzal is biztonságosabban vezethet, ha hangutasításokkal kezeli a Blue&Me-TomTom készüléket.

## 3. Blue&Me vezérlők

#### A kormány kezelőszervei

A Blue&Me-TomTom navigációs készülék néhány funkcióját az autó kormánykerekén levő gombokkal is szabályozhatja. Ehhez nyomja meg a telefon gombot, majd a nyílgombokkal jelölje ki a **Műholdas navigáció** elemet, végül ismét nyomja meg a telefon gombot.

Ezt a gombot nyomja meg kiválasztott elemek megnyitásához a menüben vagy egy jelölőnégyzet bejelöléséhez, illetve a jelölés eltávolításához.

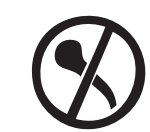

Ezt a gombot nyomja meg, hogy visszatérjen a Vezetőnézethez és befejezze a kormány gombjainak használatát a navigációs készülék vezérlésére.

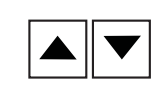

A következő gombok egyikének megnyomásával görgesse felés lefelé a listát vagy menüt.

Megjegyzés: A többi gombot más Blue&Me funkciókhoz, a rádió és a bejövő hívások hangerejének szabályozásához, valamint a Blue&Me hangos vezérlés aktiválásához használhatja.

Üzenet jelenik meg a navigációs készüléken, ha olyan műveletet kíván végezni, amelyet a kormányon lévő gombok nem támogatnak. Ha ezeket a funkciókat a készüléken kívánja vezérelni, érintse meg a képernyőt, vagy használja a hangvezérlést. További információkért lásd a *Hangvezérlésről* szóló fejezetet.

## 4. Párosítás és csatlakoztatás

A Blue&Me-TomTom navigációs készülék és az Ön autójában lévő Blue&Me Bluetooth kapcsolaton keresztül kommunikál egymással.

A navigációs készülék és a Blue&Me párosításához a következőket kell tennie:

- 1. Fordítsa el a slusszkulcsot Tartozékok pozícióba.
- Nyomja meg a kormánykeréken lévő MAIN/MENU gombot, és nyissa meg a Blue&Me főmenüt a jármű kijelzőjén.
- 3. A kormánykeréken levő nyílgombokkal nyissa meg a Beállítások menüt.
- 4. Válassza ki a Beállítások menüt, majd a Felhasználói párosítás elemet.

A kijelzőn megjelenik a négy számjegyű PIN kód. A PIN kódra egy későbbi lépésben lesz szüksége.

 A navigációs készüléken érintse meg a Beállítások megváltoztatása elemet, majd érintse meg a Blue&Me opciót.

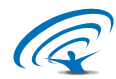

6. Érintse meg a Blue&Me keresése opciót.

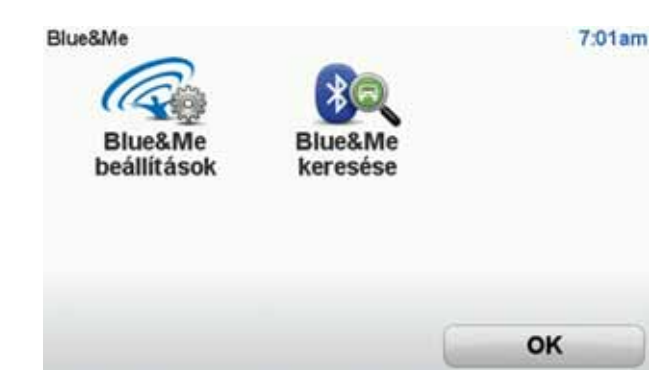

- 7. Amikor a navigációs készülék megkérdezi, hogy kíván-e kapcsolatot létrehozni, érintse meg az **Igen** gombot.
- 8. Amikor a navigációs készülék megkérdezi, hogy meg kívánja-e keresni a Blue&Me rendszert, érintse meg az **Igen** gombot.
- Adja meg a Blue&Me PIN kódját a navigációs készüléken. Ez az a PIN kód, amelyik megjelent a jármű kijelzőjén (lásd a fenti 4. lépést).

A navigációs készüléken és a kijelzőn üzenet nyugtázza a kapcsolat sikeres létrehozását. Valahányszor a Blue&Me rendszerhez csatlakoztatja aBlue&Me-TomTom készüléket, illetve megszünteti a csatlakozást, nyugtázó üzenet jelenik meg.

Ha párosította a navigációs készüléket és az autót, a Car Menu gomb is látható a navigációs készülék főmenüjében.

A **Car Menu** gomb megérintésével elérheti a **Telephone** és a **Trip Computer** lehetőséget.

| Car Menu<br>Telefon | Utazás | 19:48   |
|---------------------|--------|---------|
| Vicera              | (      | Refeier |

Ezentúl a kapcsolat automatikusan létrejön a navigációs készülék minden bekapcsolásakor, akár a **Tartozékok** pozícióban van a slusszkulcs, akár megy a jármű motorja. Bizonyos esetekben meg kell ismételni a párosítási eljárást. Vegye figyelembe, hogy a PIN kód minden alkalommal változik. A Blue&Me-TomTom készülék más autóhoz csatlakoztatásakor meg kell ismételni a párosítási és csatlakozási eljárást.

## 5. Beállítások szinkronizálása

Egyes beállításokat a Blue&Me-TomTom navigációs készülékén szinkronizálhat az autója beállításaival.

A szinkronizálható beállítások közé tartozik a nyelv, az idő és az egységek. Választhat egy, a gépkocsijának megfelelő autómárka szimbólumot és indulóképernyőt is.

Amikor először csatlakoztatja a navigációs készüléket a Blue&Me-hez, akkor a program megkérdezi Öntől, hogy akarja-e automatikusan szinkronizálni a beállításokat.

Ha be van kapcsolva a szinkronizálás, akkor ez minden alkalommal megtörténik, amikor csatlakoztatja a navigációs készülékét a Blue&Me-hez, és amikor módosítja az autó beállításait.

Az egyedi beállítások szinkronizálását a Blue&Me Preferences menüjében szabályozhatja.

| Megszakít                           | Következö    |
|-------------------------------------|--------------|
| Márkás kezdőképernyő használata     | V            |
| Márkás autószimbólum használata     | $\checkmark$ |
| Nyelv szinkronizálása az autóval    | $\checkmark$ |
| Egységek szinkronizálása az autóval | $\checkmark$ |
| Óra szinkronizálása az autóval      | $\checkmark$ |
| Blue&Me beállítások 1 / 2           | 3:1          |

#### Telephone

A Blue&Me-TomTom navigációs készüléket kihangosított hívások kezelésére is használhatja. Egy Bluetooth kapcsolatot kell létrehoznia a telefonja és az autójában lévő Blue&Me között, nem pedig a telefon és a navigációs készülék között.

A Blue&Me-t a navigációs készülék nélkül is használhatja a kihangosított hívások kezelésére. Ha azonban a navigációs készülék benne van a műszerfali dokkolóban, és be is van kapcsolva, akkor a navigációs készüléken keresztül is elérheti az összes funkciót, például a bejövő hívások fogadását és az ÉP-ok felhívását.

Megjegyzés: A kihangosított hívásokról és az autóban lévő Blue&Me-ről szóló információkat lásd a Blue&Me felhasználói útmutatójában.

Egy telefonhívás megválaszolása

A Blue&Me-TomTom navigációs készülék gombjainak megérintésével fogadhatja, illetve utasíthatja el a bejövő hívásokat.

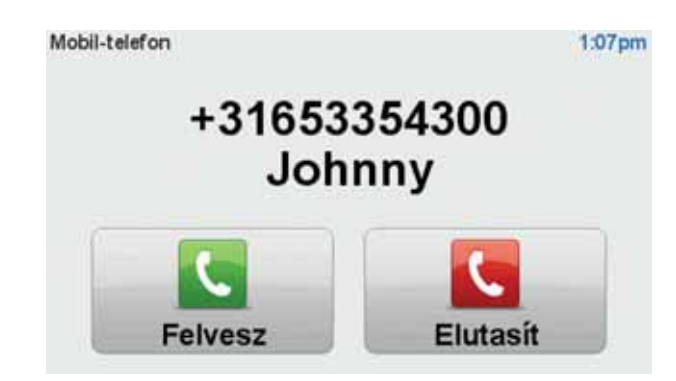

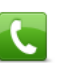

A hívás alatt ezt a gombot kell megérintenie a vezetőnézetben a **Hívás...** menü megjelenítéséhez.

Ebben a menüben bonthatja a hívást, átkapcsolhat a hívások között és elérheti a **Telefon** menüt.

Telephone menü

A Telephone menü előhívásához a következőket kell tennie:

- 1. Érintse meg az**Car menu** opciót a navigációs készülék főmenüjében.
- 2. Érintse meg a **Telefon** opciót.

3. Érintse meg a **Szám tárcsázása** elemet, hogy a képernyőn lévő billentyűzet segítségével megadhasson egy telefonszámot.

A legutóbb tárcsázott számok listáját és a telefonkönyvet is megnyithatja.

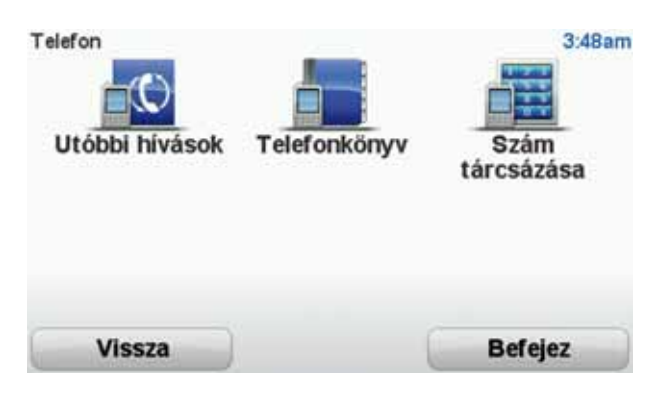

#### **Trip Computer**

A Blue&Me-TomTom navigációs készülék folyamatosan frissített információt ad az autó aktuális fogyasztásáról és a hátralévő utazási távolságról. A megtehető távolság annak az útvonalnak a hossza, amelyet még megtehet az autóban lévő üzemanyaggal.

Ennek az információnak a készüléken való megjelenítéséhez érintse meg a **Car Menu** elemet a navigációs készülék főmenüjében, majd érintse meg a **Trip computer** opciót.

**Megjegyzés:** Sűrített földgáz üzemanyagú autókban a funkció részlegesen nem elérhető, a gázüzemanyagú gépkocsik esetében pedig kevésbé megbízhatóan működik.

A Trip A és B információi megegyeznek a műszerfal kijelzőjén látottakkal, csak egy képernyőn láthatók. A mutatott információ típusa az autótól függően eltérő lehet.

*Megjegyzés:* Az utazási információk használatáról további tájékoztatást az autóhoz kapott útmutatóban találhat.

## 7. Egy útvonal megtervezése

Az útvonal megtervezése a Blue&Me-TomTom navigációs készülékkel könnyű. Egy útvonal megtervezéséhez kövesse az alábbi lépéseket.

Fontos: Biztonsági okokból mindig az utazás megkezdése előtt kell megterveznie az útvonalat.

1. Érintse meg a képernyőt a főmenü megjelenítéséhez.

*Megjegyzés:* A navigációs eszköz nyomógombjai színesek, hacsak egy nyomógomb nincs aktuálisan letiltva. Például az *Alternatíva keresése* nyomógomb a főmenüben addig nem használható, amíg meg nem tervez egy útvonalat.

2. Érintse meg a Navigálás... elemet.

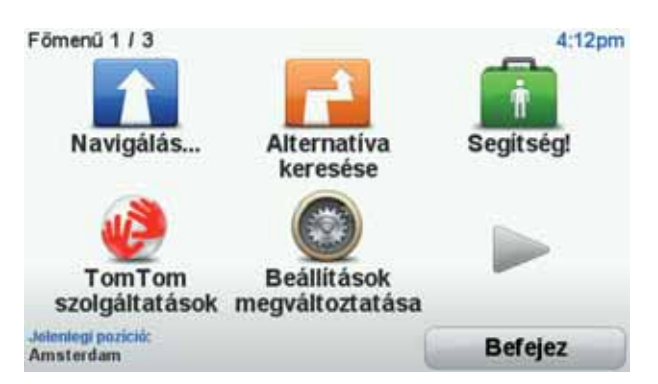

3. Érintse meg a Cím opciót.

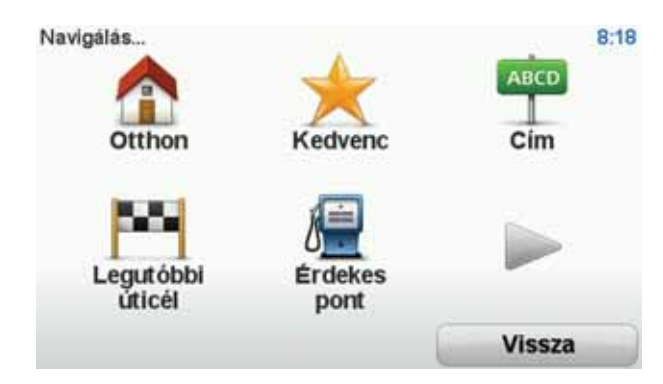

A cím megadásánál az alábbi lehetőségek közül választhat:

- Városközpont ezt a nyomógombot érintse meg, ha az úticélt egy város vagy egy település központjaként szeretné megadni.
- Utca és házszám ezt a nyomógombot érintse meg, ha az úticélt pontos címként szeretné megadni.
- **Postai irányítószám** ezt a nyomógombot érintse meg, ha egy postai irányítószámot szeretne megadni úticélnak.

*Megjegyzés:* Bármelyik országhoz megadhat egy postai irányítószámot. Egyes országokban a postai irányítószámok elég részletesek ahhoz, hogy önmagukban azonosítsanak egy házat. Más országokban egy város vagy egy terület azonosításához adhat meg egy postai irányítószámot. Ezután meg kell adnia egy utcanevet és egy házszámot.

- Útkereszteződés vagy csomópont ezt a nyomógombot érintse meg, ha az úticélt két út találkozási pontjaként szeretné megadni.
- **Bemondott cím** ezt a nyomógombot érintse meg, ha az úticélt a cím bemondásával szeretné megadni a navigációs készüléknek.

Ebben a példában címet adunk meg.

4. Érintse meg az Utca és házszám opciót.

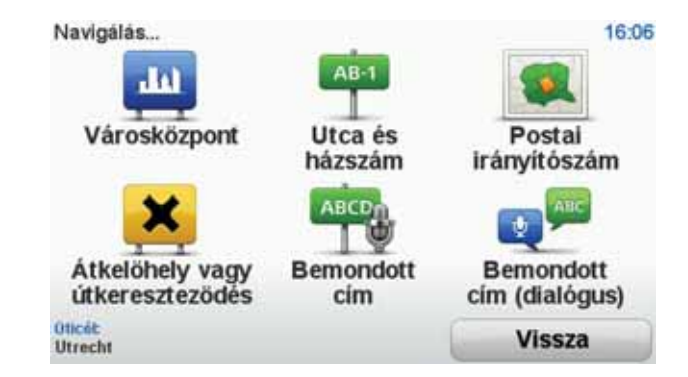

*Megjegyzés:* Amikor először tervez egy utazást, a navigációs készülék arra fogja kérni, hogy válasszon egy államot vagy egy országot. Az Ön választását el fogja menteni a készülék, és minden tervezett útvonalnál fel fogja használni azt.

Ezt a beállítást Ön bármikor módosíthatja, ha megérinti az ország zászlóját.

5. Kezdje el beírni annak a városnak a nevét, ahová utazni kíván.

| Város | : Amste | sr)  |       |      |    |     |      |       |     |
|-------|---------|------|-------|------|----|-----|------|-------|-----|
| Ams   | sterd   | am   |       |      |    |     |      |       | -   |
| Ams   | sterd   | am Z | Zuido | post |    |     | Inte | danda |     |
| 1     | 2       | 3    | 4     | 5    | 6  | 7   | 8    | 9     | 0   |
| Q     | W       | E    | R     | T    | Y  | U   | I    | 0     | P   |
| 0     | AS      | 5 1  | DI    | F    | GH | H : | J    | (     |     |
| 123   | Z       | X    | С     | V    | B  | N   | М    | •     |     |
|       |         |      |       |      |    |     | 5    | Vis   | sza |

Ahogy írja be a nevet, a képernyőn megjelennek az addig beírt névrészletnek megfelelő városnevek. Ha az úticél látható a listában, akkor az úticél megadásához érintse meg a város nevét.

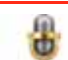

**Tipp**: A név beírása helyett érintse meg ezt a nyomógombot a cím bemondással való megadásához a navigációs készüléknek.

6. Kezdje el az utcanév begépelését. Érintse meg a nevet, ha az már látható a listában.

Mint a városnevek esetén, a beírt részletnek megfelelő utcanevek megjelennek a képernyőn. Ha az úticél látható a listában, akkor az úticél megadásához érintse meg az utca nevét.

7. Adja meg a házszámot, majd érintse meg a Befejezés opciót.

| izszám: |      |          |          | 16      |
|---------|------|----------|----------|---------|
|         |      | 1        |          |         |
| 1       | 2    | 3        | 4        | 5       |
| 6       | 7    | 8        | 9        | 0       |
| -       | Viss | za Keres | zteződés | Befejez |

8. A navigációs eszköz megkérdezi, hogy egy adott időpontban kell-e megérkeznie. Ennél a lépésnél érintse meg a **NEM** opciót.

Az útvonalat az IQ Routes™ használatával számítja ki a készülék.

Az IQ Routes a lehető legjobb útvonal megtervezésére használható, mert az utakon mért átlagsebességek adatait használja.

Az útvonal kiszámítása után érintse meg a Befejezés opciót.

A Blue&Me-TomTom navigációs készülék elkezdi vezetni Önt az úticél felé.

#### Útvonalvázlat

Egy útvonal megtervezése után láthatja az útvonalának összegzését.

Az útvonalvázlat egy áttekintő térképet mutat az útvonalról, ismerteti az utazás teljes időtartamát, beleértve mind az események, mind a forgalmas utak által okozott késlekedést.

Az útvonalvázlatot bármikor megnézheti, ha megérinti az állapotsor jobb oldalát.

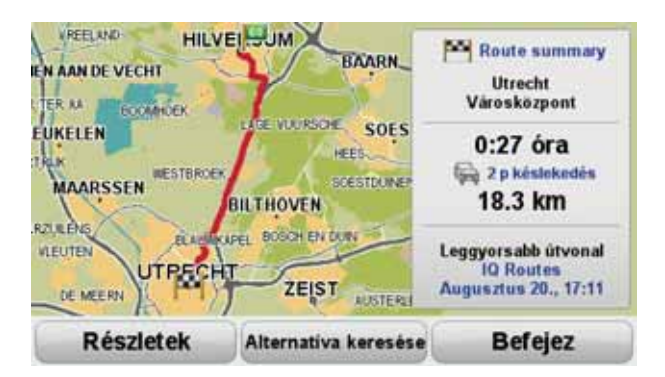

Az Ön hangjának használata egy útvonal megtervezéséhez

A képernyő megérintése helyett a hangja használatával is megtervezhet egy útvonalat.

A hangja használatával történő útvonaltervezés különböző módjainak ismertetését lásd a *Hangvezérlés* opciónál.

#### Gyakori úticélok

Ha gyakran utazik azonos úticélokhoz, akkor úgy is beállíthatja a készüléket, hogy az a bekapcsolás után mindig megkérdezze, ezen helyek egyikéhez szeretne-e útvonalat tervezni. Ez gyorsabb, mint a szokásos módon tervezni egy útvonalat.

Egy új úticél kiválasztásához érintse meg az **Indítási beállítások** opciót a Beállítások menüben, majd válassza a **Kérdezzen útirányt** elemet. Megkérdezi a készülék, hogy egy új úticélt akar-e kiválasztani, utána pedig meg kell válaszolnia néhány kérdést az úticéllal kapcsolatban.

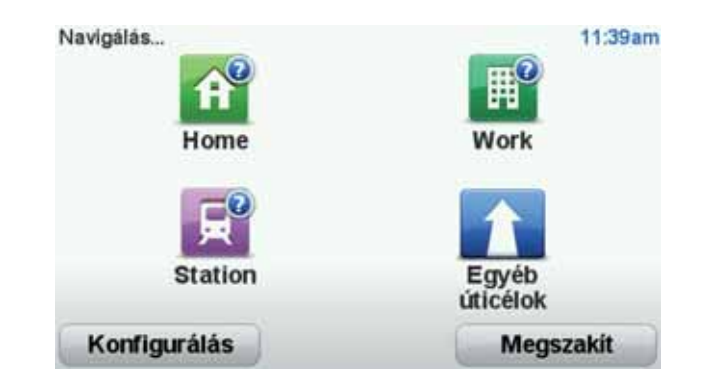

#### Mutassa a gyakori úticélokat

A Blue&Me-TomTom készüléket úgy is beállíthatja, hogy bekapcsolás után mindig megkérdezze, egy gyakran felkeresett úticélhoz akar-e útvonalat tervezni.

E beállítás módosításához az alábbiakat kell tennie:

- 1. Érintse meg az **Indítási beállítások** opciót a Beállítások menüben, majd válassza ki a **Kérdezzen útirányt** elemet.
- 2. Érintse meg az **Igen**, majd ismét az **Igen** opciót, hogy megkezdhesse az úticél adatainak megadását.
- 3. Válasszon egy szimbólumot az úticélhoz, érintse meg a **Befejezés** elemet a szimbólum rögzítéséhez, majd érintse meg az **Igen** opciót.

Tipp: ha saját nevet szeretne választani, akkor válasszon egy számozott szimbólumot.

- 4. Érintse meg az **Igen** opciót, és ha szükséges, írjon be egy új nevet, majd érintse meg a **Befejezés** opciót.
- 5. A cím adatait ugyanúgy adja meg, mint amikor az útvonaltervezésnél teszi azt, majd érintse meg a **Befejezés** opciót.
- 6. Ha több úticélt is szeretne megadni, akkor ismételje meg a fenti lépéseket. Ha nem, akkor érintse meg a **Befejezés** opciót.

A készülék megkérdezi, hogy akarja-e módosítani a kezdőképet.

7. Ha lecserélné a képet, akkor kövesse a képernyőn megjelenő utasításokokat. Ha nem, akkor érintse meg a **Nem** opciót.

Minden alkalommal, amikor bekapcsolódik a Blue&Me-TomTom készülék, megkérdezi, hogy szeretne-e egy útvonalat tervezni. Ha a Mégse opciót érinti meg, akkor a főmenü jelenik meg.

#### A megérkezési idő használata

Amikor egy útvonalat tervez, a Blue&Me-TomTom megkérdezi, hogy egy adott időpontban kell-e megérkeznie.

Érintse meg az IGEN opciót a kívánt megérkezési idő megadásához.

A Blue&Me-TomTom kiszámítja a megérkezési időpontot, és megmutatja, hogy Ön időben fog-e megérkezni.

Ezt az információt arra is használhatja, hogy megtervezze, mikor kell elindulnia. Ha a Blue&Me-TomTom azt mutatja, hogy Ön 30 perccel korábban fog megérkezni, akkor még várhat, és inkább 30 perccel később indulhat el, mint hogy korábban érkezzen meg. Az utazás során a készülék folyamatosan újraszámítja a megérkezési időt. Az állapotsor az alábbiak szerint mutatja, hogy Ön időben érkezik-e vagy pedig késni fog:

| Ön a megadott megérkezési időnél 55 perccel előbb fog érkezni.                                                                                                    |  |  |  |  |
|----------------------------------------------------------------------------------------------------|--|--|--|--|
| Ha a becsült megérkezési idő legalább öt perccel megelőzi a beírt<br>érkezési időpontot, akkor ezt zöld színnel mutatja a készülék.                                                                                                    |  |  |  |  |
| Ön a megadott megérkezési időnél 3 perccel előbb fog érkezni.                                                                                                    |  |  |  |  |
| Ha a becsült megérkezési idő kevesebb, mint 5 perccel előzi meg a<br>beírt érkezési időpontot, akkor ezt sárga színnel mutatja a készülék.                                                                                                    |  |  |  |  |
| Ön 19 perc késéssel fog érkezni.                                                                                                    |  |  |  |  |
| Ha a becsült megérkezési idő később van, mint a beírt érkezési idő-<br>pont, akkor ezt piros színnel mutatja a készülék.                                                                                                    |  |  |  |  |
| Érintse meg az <b>Állapotsor beállítások</b> menüpontot a Beállítások<br>menüben, hogy engedélyezze vagy letiltsa a figyelmeztetést a megér-<br>kezési időre.<br>Válassza ki a kívánt opciókat az első menüoldalon, majd érintse meg<br>a <b>Befejezés</b> nyomógombot. |  |  |  |  |
|                                                                                                    |  |  |  |  |

A megérkezési időre való figyelmeztetés engedélyezéséhez jelölje be a **Mutatja a késést a megérkezési időtől** opciót.

### A Navigáció menü opciói

Amikor megérinti a **Navigálás...** menüpontot, akkor az úticélt többféleképpen megadhatja, nem csak a cím beírásával. A többi opció az alábbiakban van felsorolva:

|                  | Ezt a gombot érintse meg, ha az otthona helyére szeretne navigálni.                                           |
|------------------|----------------------------------------------------------------------------------------------------|
| Otthon           | Ezt a nyomógombot valószínűleg többször fogja használni, mint bár-<br>mely másikat.                           |
| Kedvenc          | Ezt a gombot érintse meg, ha egy Kedvencet szeretne választani úti-<br>célnak.                                |
| ABCD<br>Cím      | Ezt a gombot érintse meg, ha egy címet szeretne beírni úticélként.                                            |
| Legutóbbi úticél | Ezt a gombot érintse meg az úticél kiválasztásához az utóbbi időben<br>úticélként használt helyek listájából. |
| Érdekes pont     | Ezt a gombot érintse meg, ha egy Érdekes ponthoz (ÉP) szeretne<br>navigálni.                                  |

| Mutatás         | Ezt a gombot érintse meg, ha úticélként a térképről szeretne kiválasz- |
|-----------------|------------------------------------------------------------------------|
| térképen        | tani egy pontot a térképböngészővel.                                   |
| Szélesség       | Ezt a gombot érintse meg, ha a szélesség és a hosszúság értékeinek     |
| Hosszúság       | használatával szeretne megadni egy úticélt.                            |
| Utolsó megállás | Ezt a gombot érintse meg, ha úticélként a legutóbb rögzített pozíció-  |
| pozíciója       | ját szeretné kiválasztani.                                             |

#### Útvonal előzetes megtervezése

Arra is használhatja a Blue&Me-TomTom készüléket, hogy előre megtervezzen egy útvonalat az indulási pont és az úticél kiválasztásával.

Néhány további ok az útvonal előzetes megtervezésére:

• Indulás előtt megtudhatja, hogy mennyi ideig fog tartani az utazás.

Ugyanannak az útvonalnak az utazási idejét összehasonlíthatja különböző napszakokban vagy a hét különböző napjain. A Blue&Me-TomTom készülék az IQ Routes használatával tervezi az útvonalakat. Az IQ Routes az utakon mért valós átlagsebességek alapján számítja ki az útvonalakat.

- Tanulmányozhatja a tervezett utazás útvonalát.
- Megnézheti az utat valaki számára, aki Önhöz tart látogatóba, és részletesen elmagyarázhatja neki az útvonalat.

Egy útvonal előre tervezéséhez kövesse az alábbi lépéseket:

- 1. Érintse meg a képernyőt a fő menüsor megjelenítéséhez.
- Érintse meg a nyíl nyomógombot, hogy a következő menüoldalra lépjen, majd érintse meg az Útvonal előkészítése gombot.

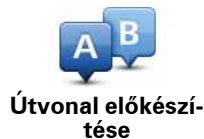

- Ugyanúgy válassza ki az utazás kezdő pontját, mint ahogyan az úticélt szokta kiválasztani.
- 4. Adja meg az utazás úticélját.
- 5. Válassza ki a tervezendő útvonal típusát.
  - Leggyorsabb útvonal a legrövidebb ideig tartó útvonal.
  - Öko-útvonal a legoptimálisabb üzemanyag-felhasználású útvonal az Ön utazásához.
  - Legrövidebb útvonal a legrövidebb távolság a megadott helyek között. Nem biztos, hogy ez lesz a leggyorsabb útvonal, különösen, ha a legrövidebb útvonal egy városon keresztül vezet.
  - Autópályák elkerülése olyan útvonal, amely elkerüli az autópályákat.
  - Gyalogút útvonal gyalogláshoz.

- Kerékpárút útvonal biciklizéshez.
- Korlátozott sebesség útvonal olyan jármű számára, amelyet csak korlátozott sebességgel lehet vezetni. Meg kell adnia a legnagyobb sebességet.
- 6. Kiválaszthatja, hogy mikor akarja megvalósítani a tervezett utazást. Három opció áll rendelkezésre:
  - Most
  - Megadott dátumon és időpontban meg kell adnia a dátumot és az időpontot.
  - Nincs megadott dátum és időpont

Akár a **Most**, akár a **Megadott dátumon és időpontban** opciót választja, a Blue&Me-TomTom készülék az IQ Routes használatával dolgozza ki a lehető legjobb útvonalat az utakon mért valós átlagsebességek alapján. Így Ön összehasonlíthatja, hogy mennyi ideig tart egy utazás különböző napszakokban vagy a hét különböző napjain.

7. A Blue&Me-TomTom megtervezi az útvonalat az Ön által választott két hely között.

Az útvonal adatainak megtekintése

Úgy érheti el ezeket az opciókat az utoljára tervezett útvonalról, hogy megérinti az **Útvonal megtekintése** opciót a főmenüben vagy a **Részletek** gombot az útvonal összegzése képernyőn.

Úgy érheti el ezeket az opciókat az utoljára tervezett útvonalról, hogy megérinti a **Részletek** gombot az útvonal összegzése képernyőn.

Ezután a következő opciókat választhatja:

| ← Left<br>← Right            | Ezt a gombot érintse meg az útvonal összes befordulási utasításának<br>listázásához.                                                                      |
|------------------------------|----------------------------------------------------------------------------------------------------|
| Böngészés szö-<br>vegként    | Ez akkor nagyon hasznos, amikor valakinek el kell magyaráznia az<br>útvonalat.                                                                            |
|                              | Ezt a gombot érintse meg az utazás minden befordulásának megte-<br>kintéséhez. A jobb és a bal nyíl érintésével mozoghat előre és vissza<br>az utazásban. |
| Böngészés<br>képekként       | Érintse meg a képernyőt, ha ki szeretné kapcsolni a 3D megjelenítést,<br>és felülről szeretné nézni a térképet.                                           |
|                              | Ezt a gombot érintse meg, hogy a térképböngészővel egy áttekintést<br>kapjon az útvonalról.                                                               |
| Útvonal térkép<br>böngészése |                                                                                                    |
| Útvonaldemó                  | Ezt a gombot érintse meg az utazás bemutatójának megtekintéséhez.<br>A bemutatót a képernyő megérintésével bármikor megszakíthatja.                       |
| mutatása                     |                                                                                                    |
|                              | Ezt a gombot érintse meg az útvonalat összegző képernyő megnyitá-<br>sához.                                                                               |
| mutatása                     |                                                                                                    |

Útvonal megtekintése Ezt a gombot érintse meg az útvonal megtekintéséhez.

## 8. Vezetőnézet

Amikor a Blue&Me-TomTom készülék elindul, akkor a Vezetőnézet látható az Ön aktuális pozíciójának részletes adataival.

A képernyő közepének megérintésével bármikor megnyithatja a főmenüt.

Megjegyzés: A Vezetőnézet fekete-fehérben látható, amíg a készülék beméri az Ön aktuális pozícióját.

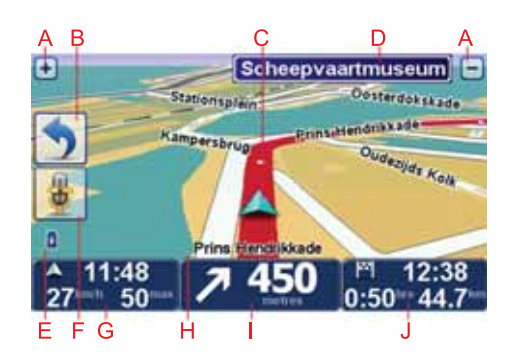

A A + és a - érintésével nagyíthat és kicsinyíthet.

B Gyors menü - a gyors menüt a Beállítások menüben engedélyezheti.

- C Az Ön aktuális pozíciója.
- D Útjelzési információ vagy a következő utcanév.
- E Akkumulátor szintjének jelzése.
- F Mikrofon gomb a hangvezérléshez.
- G Az idő, az aktuális sebesség és a megengedett sebesség, ha ismert.

Érintse meg az állapotsornak ezt a részét, hogy megváltoztassa a hangerőt, és hallja a következő hangutasítást.

H Annak az utcának a neve, amelyen Ön éppen tartózkodik.

I Navigációs utasítás a következő útszakaszhoz.

Érintse meg az állapotsornak ezt a részét, hogy a vezetőnézetben a 2D és a 3D nézet között váltson.

J Az utazás hátralévő időtartama, a hátralévő távolság és a becsült érkezési idő.

Érintse meg az állapotsornak ezt a részét, hogy megnyissa az útvonal összefoglaló képernyőjét.

Az állapotsorban megjelenített adatok megváltoztatásához érintse meg az **Állapotsor beál**lítások opciót a Beállítások menüben. A következő szimbólumok jelennek meg a vezetőnézetben:

| Mobiltelefon nincs csatlakoztatva - ez a szimbólum akkor látható, ha<br>a kiválasztott mobiltelefon nincs csatlakoztatva a készülékhez. Ön<br>már egyszer csatlakoztatta ezt a telefont. |
|----------------------------------------------------------------------------------------------------|
| Hang elnémítva - ez a szimbólum látható, amikor a hang el van<br>némítva.                                                                                                    |
| A hang visszakapcsolásához érintse meg az állapotsor középső<br>panelét.                                                                                                    |
| Akkumulátor - a szimbólum az akkumulátor töltöttségi szintjét<br>mutatja mindaddig, míg a készülék külső tápforráshoz csatlakozik.                                                       |
| Amikor az akkumulátor lemerült, és töltésre van szüksége, akkor az<br>akkumulátor szimbólum üres. Amint az lehetséges, fel kell töltenie a<br>navigációs készüléket.                     |
| lránytű - az iránytű akkor látható, ha engedélyezve van.                                                                                                    |
| Az iránytű engedélyezéséhez vagy letiltásához módosítsa a beállítá-<br>sát az állapotsor beállításaiban.                                                                                 |
|                                                                                                    |

# 9. Hangos vezérlés

A hangos vezérlésnek kétféle típusa van.

Az elsőt a Blue&Me biztosítja, és a Blue&Me funkcióinak vezérlésére szolgál. Ezt a kormányon lévő gombokkal használhatja.

A másik típust a navigációs készülék biztosítja, ezt útvonalak tervezéséhez, valamint a navigációs készülék egyéb funkcióinak vezérléséhez használhatja. Ennek használatához először a navigációs készülék képernyőjét kell megérintenie.

#### Blue&Me hangos vezérlés

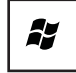

Ezt a gombot nyomja meg a kormányon a Blue&Me által biztosított hangos vezérlés elindításához.

Utána adjon egy hangos parancsot az alábbiak közül:

- Mondja azt: "SatNav", hogy a kormányon lévő gombokkal vezérelhesse a navigációs készülékét.
- Mondja azt: "Car Menu", hogy megnyissa a Car menu autós menüt. Majd mondja ki a "Telephone" vagy a "Trip Computer" hangparancsot.

Megnyílik a választott parancshoz tartozó menü. A Blue&Me felsorolja az adott menüben rendelkezésre álló parancsokat.

Bármikor visszatérhet a Vezetőnézethez, ha megnyomja a **Befejezés** gombot a navigációs készülékén.

Megjegyzés: Az összes Blue&Me hangos parancs felsorolásához lásd a GYIK részt a tomtom.com/support oldalon. A Blue&Me hangos vezérlésről szóló további információkat lásd az autóhoz kapott Blue&Me kézikönyvben.

#### A navigációs készülék hangos vezérlése

A Blue&Me-TomTom navigációs készüléket a képernyőjének megérintése helyett úgy is vezérelheti, hogy hangját használva ad parancsokat a készüléknek. Ha például meg akarja növelni a hangerőt, akkor azt mondhatja, hogy "Hangerő növelése".

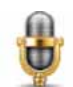

A hangvezérlés használatának megkezdéséhez érintse meg vezetőnézetben a mikrofon gombot aBlue&Me-TomTom készüléken. **Fontos**: A navigációs készüléken a hangvezérlés használatához telepítve kell lennie egy számítógépes hangnak a Blue&Me-TomTom készüléken. Számítógépes hangokat a TomTom HOME használatával telepíthet.

A rendelkezésre álló parancsok listájának megtekintéséhez érintse meg a Hangvezérlés elemet a Beállítások menüben, majd érintse meg a Mit mondhatok? elemet

#### A hangvezérlés használata

*Megjegyzés*: Egy számítógépes hangot kell kiválasztania a hangvezérlés használatához. Egy számítógépes hang kiválasztásához érintse meg a *Hangok* opciót a Beállítások menüben, majd érintse meg a *Hang módosítása* elemet. Válasszon egy számítógépes hangot.

Ebben a példában Ön hangvezérlést fog használni egy - az otthonához vezető - utazás megtervezéséhez.

1. Érintse meg a mikrofon gombot a Vezetőnézetben.

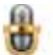

Megjegyzés: E gomb Vezetőnézethez való hozzáadásához vagy eltávolításához érintse meg a Hangvezérlés opciót a Beállítások menüben, majd érintse meg a Hangvezérlés engedélyezése vagy a Hangvezérlés letiltása elemet.

A mikrofon monitor színesben látható, ha a hangvezérlés funkció nincs elfoglalva egy másik feladattal.

2. Ha meghallja a hangjelzést, akkor monja azt, hogy "Navigálás otthonra."

Amikor Ön beszél, akkor a mikrofon monitor mutatja, ha túl hangosan vagy túl halkan beszél:

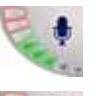

A zöld oszlop azt jelenti, hogy az Ön hangja megfelelő erősségű a készülék számára, hogy meghallja a parancsot.

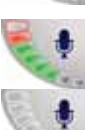

A piros oszlop azt jelenti, hogy az Ön hangja túl hangos.

A szürke oszlop azt jelenti, hogy az Ön hangja túl halk.

Egyes kifejezéseknél a készülék megismétli a parancsot, és megkérdezi Önt, hogy jól ismerte-e fel a parancsot.

3. Ha a parancs megfelelő, akkor mondja azt, hogy "Igen".

Ha a parancs nem megfelelő, akkor mondja azt, hogy "Nem", majd a kérésre a hangjelzés után mondja el újra a parancsot.

A készülék megtervezi az útvonalat az Ön aktuális pozíciójától az otthoni címére.

#### Tippek

- A mikrofon néhány másodperc múlva kikapcsol, ha Ön nem mond semmit.
- Megállíthatja a készülék parancsokra figyelését a képernyő megérintésével vagy a következő parancsok egyikének mondásával: Vissza, Mégse, Kilépés.
- Egy elemnek a listáról való kiválasztásához érintse meg a képernyőn az elemet. Hangvezérléssel nem lehet kiválasztani egy elemet a listáról.

## 10. Sávnavigáció

#### Sávnavigáció

*Megjegyzés:* A sávnavigáció nem áll rendelkezésre minden ország mindegyik útkereszteződésére.

A Blue&Me-TomTom készülék segít Önnek felkészülni az autópályák kijárataira és csomópontjaira, mutatva a tervezett útvonalnak megfelelő sávot.

Ahogy közeledik egy kijárathoz vagy csomóponthoz, a megfelelő sáv megjelenik a képernyőn. A képek kikapcsolásához törölje a **Sávok képeinek megjelenítése** jelölőnégyzet kijelölését a Beállítások menü**Részletes beállítások** pontja alatt.

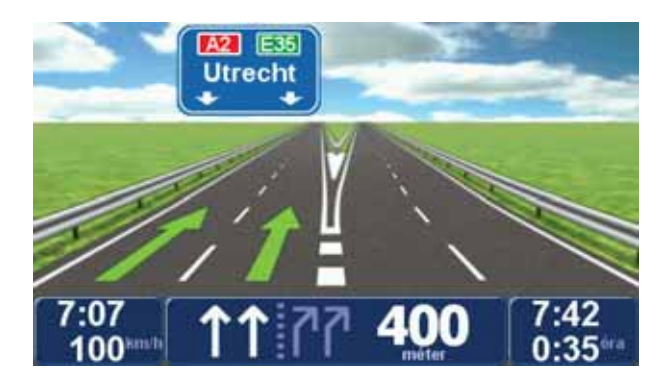

Egyes kijáratoknál és csomópontoknál a megfelelő sáv az állapotsorban látható. Ennek az útmutatásnak a kikapcsolásához érintse meg a **Beállítások megváltoztatása** opciót a főmenüben, majd érintse meg az **Állapotsor beállítások** opciót. Vegye ki a jelölést a **Sávvezetők megjelenítése** jelölőnégyzetből.

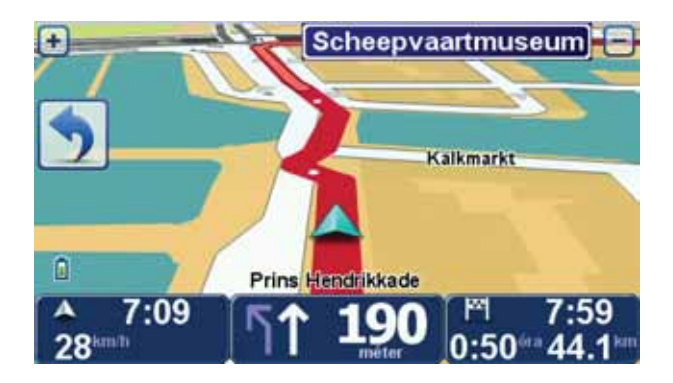

## 11. Alternatív útvonal keresése

Miután már megtervezte az útvonalát, előfordulhat, hogy meg szeretne valamit változtatni az útvonalon anélkül, hogy módosítaná az úticélt.

Egy útvonal módosításának okai

Talán az alábbi okok egyike miatt:

- Útlezárást vagy torlódott forgalmat lát maga előtt.
- Egy megadott helyen keresztül szeretne utazni, hogy felvegyen valakit, megálljon ebédelni vagy tankolni.
- El szeretne kerülni egy bonyolult útkereszteződést vagy egy olyan utat, amelyet nem szeret.

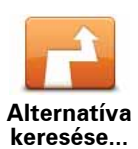

Érintse meg az **Alternatíva keresése**... elemet a főmenüben az éppen tervezett útvonal módosításához.

Az **Alternatíva keresése**... nyomógomb is látható az útvonalvázlatban, miután megtervezett egy útvonalat.

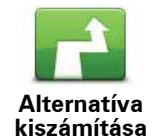

Ezt a gombot érintse meg a már megtervezett útvonal alternatívájának kiszámításához. A Blue&Me-TomTom készülék egy másik, az Ön aktuális pozíciójától induló útvonalat tervez.

Miután megérinti az **Alternatíva kiszámítása** gombot, a nyomógomb felirata **Eredeti újratervezése** névre változik. Ha később úgy dönt, hogy az eredeti útvonalat választja, érintse meg az **Eredeti újraterve**zése opciót.

Az új útvonal az Ön aktuális helyéhez és az úticélhoz közeli utakat kivéve teljesen különböző utakat használ az úticél eléréséhez. Ez egy egyszerű módja egy teljesen különböző útvonal kiszámításának.

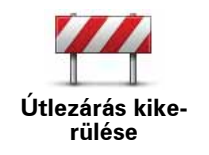

Ezt a gombot érintse meg, ha útlezárást vagy torlódott forgalmat lát maga előtt. Ezután meg kell adnia, hogy az Ön előtt lévő útszakasz mekkora részét szeretné kikerülni.

A következő opciók közül választhat: 100m, 500m, 2000m, 5000m. A Blue&Me-TomTom újraszámítja az útvonalat úgy, hogy kikerülje az út kiválasztott hosszúságú szakaszát.

Ne feledje, hogy ha egyszer az új útvonalat kiszámította a készülék, akkor nagyon hamar le kell majd térnie arról az útról, amelyen éppen halad.

Ha az útlezárás hirtelen megszűnik, akkor az eredeti útvonalhoz való visszatéréshez érintse meg az **Eredeti újratervezése** opciót.

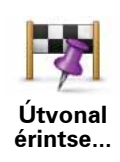

Ezt a gombot érintse meg, ha az útvonalat úgy szeretné megváltoztatni, hogy az érintsen egy adott helyet, ha például fel szeretne valakit venni útközben. Ilyenkor egy jelzés látható a térképen azon a helyen, amelyen át szeretne haladni.

Önnek ugyanúgy kell kiválasztani az érintendő helyet, mint az úticélt. Ezt azt jelenti, hogy az úticél kiválasztásakor felajánlottal megegyező opciók közül választhat, így például a következők közül: **Cím, Kedvenc, Érdekes pont** és **Mutatás térképen**.

A Blue&Me-TomTom egy olyan új útvonalat fog kiszámítani az úticélhoz, amely átmegy azon a helyen, amelyet Ön kiválasztott. A végső úticéllal ellentétben a Blue&Me-TomTom nem fogja Önt értesíteni, amikor elhalad e hely mellett.

E nyomógomb használatával csak egy hely érintésével utazhat. Ha több helyen akar áthaladni, akkor használjon egy Útvonalat.

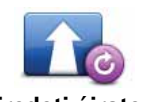

Érintse meg ezt a gombot az eredeti útvonalhoz való visszatéréshez anélkül, hogy elkerülné az útlezárást vagy megadott helyeket érintene.

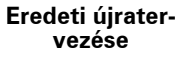

Útszakasz kikerülése Ezt a gombot érintse meg az útvonal egy részének kikerüléséhez. Ezt a nyomógombot használja, ha úgy látja, hogy az útvonal olyan utat vagy kereszteződést tartalmaz, melyet Ön nem szeret, vagy amelyen köztudottan forgalmi problémák szoktak lenni.

Ezután Ön az útvonalon lévő utak listájából kiválaszthatja azt az utat, amelyet ki szeretne kerülni.

# 12. Térkép böngészése

Ha ugyanúgy szeretné nézni a térképet, ahogyan a hagyományos papírtérképeket szokta, akkor érintse meg a **Térkép böngészése** elemet a főmenüben.

A térképen úgy is mozoghat, hogy az ujjával eltolja azt a képernyőn.

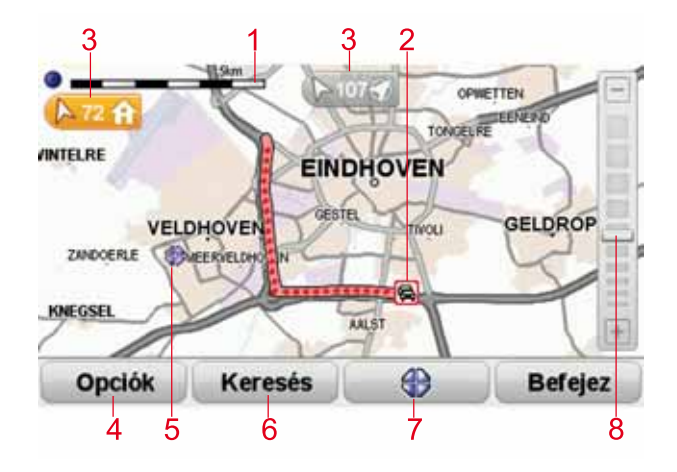

- 1. A lépték
- Forgalom az aktuális forgalmi események. Az Opciók nyomógomb használatával választhatja ki, hogy megjelenjen-e a forgalmi információ a térképen. Amikor a forgalmi információ megjelenik a térképen, akkor az ÉP-ok és a Kedvencek nem láthatók.

*Megjegyzés:* a TomTom Forgalom szolgáltatás használatához szüksége lehet egy előfizetésre vagy egy jelvevőre. A Forgalom szolgáltatás nem minden országban támogatott. További információk megtekintéséhez és előfizetéshez látogasson el a **tomtom.com/serv***ices* weboldalra.

3. Útjelző

Az útjelzők az Ön aktuális pozíciója, az otthonának helye vagy az úticél felé mutatnak, és azok távolságát jelzik.

Az útjelző megérintésével jelenítheti meg a jelölt helyet a térkép közepén.

Ha saját útjelzőt akar elhelyezni, akkor állítsa a kurzort a kívánt helyre a térképen, érintse meg a kurzor nyomógombot, majd érintse meg az **Pozíció mentése** opciót.

- 4. Opciók
- 5. A kurzor
- 6. A Keresés nyomógomb

Ezt a gombot érintse meg egy adott cím megkereséséhez.

7. A Kurzor nyomógomb

Ezt a gombot érintse meg, ha a kurzor pozíciójához szeretne navigálni, ha a kurzor pozícióját Kedvencként akarja regisztrálni, vagy ha egy Érdekes pontot szeretne megtalálni a kurzor pozíciójának közelében.

8. A mértéksáv

A csúszka mozgatásával nagyíthat és kicsinyíthet.

Opciók

Érintse meg az **Opciók** nyomógombot, hogy beállítsa a térképen megjelenített információkat. Az alábbi információk megjelenítését választhatja ki:

- Nevek jelölje be ezt a jelölőnégyzetet az utca- és városnevek térképen történő megjelenítéséhez.
- Érdekes pontok jelölje be ezt a jelölőnégyzetet az ÉP választása gomb megjelenítéséhez. Érintse meg az ÉP választása gombot, hogy kiválassza, mely ÉP-kategóriák jelenjenek meg a térképen.
- Kedvencek jelölje be ezt a jelölőnégyzetet a kedvencek térképen való megjelenítéséhez.

Érintse meg az **Előrehaladott** opciót a következő információk megjelenítéséhez vagy elrejtéséhez:

 Útjelzők - jelölje be ezt a jelölőnégyzetet az útjelzők engedélyezéséhez. Az útjelzők az Ön aktuális pozíciója (kék), az otthonának helye (sárga) vagy az úticél (piros) felé mutatnak. Az útjelző az adott hely távolságát jelzi.

Érintsen meg egy útjelzőt, hogy az általa mutatott hely kerüljön a térkép közepére.

Saját útjelzőt is létrehozhat. Érintse meg a kurzor nyomógombot, majd érintse meg az **Pozíció mentése** opciót egy zöld útjelző elhelyezéséhez a kurzor pozíciójában.

Az útjelzők kikapcsolásához érintse meg az **Opciók**, majd az **Előrehaladott** opciót, és vegye ki a jelölést az **Útjelzők** jelölőnégyzetből.

 Koordináták - jelölje be ezt a jelölőnégyzetet a GPS koordináták megjelenítéséhez a térkép bal alsó sarkában.

# 13. TomTom Map Share™

A TomTom Map Share használatával kijavíthatja a hibákat a térképen, megoszthatja ezeket a javításokat a TomTom Map Share közösséggel, és fogadhatja a mások által készített javításokat.

*Megjegyzés:* A TomTom Map Share nem minden régióban vehető igénybe. További információkért lépjen a tomtom.com/mapshare weboldalra.

Térképjavítások

Kétféle térképjavítás van:

 Olyan javítások, amelyek azonnal megjelennek a térképen. Ezek közé tartozik egy utca forgalmi irányának megváltoztatása, egy utca blokkolása vagy átnevezése és az ÉP-ok hozzáadása és szerkesztése.

A módosításoknak ez a típusa azonnal megjelenik az Ön térképén. Ön bármikor elrejtheti ezeket a javításokat a Map Share beállítások menüben.

 Olyan javítások, amelyek be lesznek jelentve a TomTom-nak, de nem jelennek meg azonnal a térképen. Ezek közé tartozik a hiányzó utca, az autópályák bejáratainak és kihajtóinak hibája és a hiányzó körforgalom.

A javításoknak ezt a típusát a TomTom ellenőrzi, és a hitelesítés után beépíti a következő térképkiadásba. Ezért ezek a javítások nincsenek megosztva a Map Share közösséggel.

#### Egy térképjavítás elkészítése

Fontos! Biztonsági okokból vezetés közben csak jelölje be a helyet! Vezetés közben ne adja meg egy hiba minden részletét!

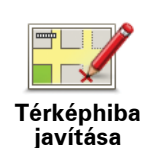

- 1. Érintse meg a **Térképjavítások** opciót a főmenüben.
- 2. Érintse meg a Térképhiba javítása opciót.

Megjelenik a lehetséges térképjavítások listája.

3. Válassza ki a bejelentendő javítás típusát.

Megjegyzés: Ha a Hiányzó ÉP hozzáadása vagy az Egyéb hiba jelentése opciót érinti meg, akkor a következő lépés előtt kiegészítő adatokat is meg kell adnia.

- 4. Válassza ki azt a módszert, amellyel meg kívánja adni a javítás helyét.
- 5. Ha megtalálta a helyet, akkor érintse meg a Befejezés opciót.
- 6. Most adja meg vagy nyugtázza a javítást.

A legújabb térképfrissítések fogadása

Amikor csatlakoztatja a Blue&Me-TomTom készüléket a számítógépéhez, a TomTom HOME automatikusan letölti az összes rendelkezésre álló térképjavítást, és elküldi az Ön által készített módosításokat a Map Share közösségnek.

Többféle típusú javítás van, amelyeket a Javítási beállítások menüben állíthat be.

Térképhiba bejelölése útközben

Fontos! Biztonsági okokból vezetés közben csak jelölje be a helyet! Vezetés közben ne adja meg egy hiba minden részletét!

Ha a térképen észrevesz egy figyelmet igénylő elemet, akkor a **Jelentés** nyomógombbal megjelölheti a helyet, majd később, a vezetés után megadhatja a részletes adatokat.

A **Jelentés** nyomógombnak a Vezetőnézetben vagy a gyorsmenüben való megjelenítéséhez az alábbiakat kell tennie:

- 1. Érintse meg a Térképjavítások opciót a főmenüben.
- 2. Érintse meg a Javítási beállítások opciót.
- 3. Érintse meg a **Befejezés** opciót, majd ismét a **Befejezés** opciót.
- 4. Jelölje be a **Jelentés nyomógomb megjelenítése** elemet, majd érintse meg a **Befejezés** opciót.

A **Jelentés** nyomógomb a Vezetőnézet bal oldalán látható. Ha megjelölt egy helyet, akkor további információkat adhat hozzá a változásokról, miután megnyitja a **Térképjavítások** menüt.

Például egy barátja házához tartva észreveszi, hogy annak az utcának a neve, amelyen éppen tartózkodik, eltér attól a névtől, ami a térképen van. A változás bejelentéséhez érintse meg a **Jelentés** nyomógombot, és a Blue&Me-TomTom készülék elmenti az Ön aktuális pozícióját. A javítást aztán az utazás befejezése után küldheti el a TomTomMap Share-nek.

#### TomTom Map Share közösség

A Map Share közösséghez való csatlakozáshoz az alábbiakat kell tennie:

- 1. Érintse meg a **Térképjavítások** opciót a főmenüben.
- 2. Érintse meg a Mások módosításainak letöltése opciót.
- 3. Érintse meg a Csatlakozás opciót.

Amikor csatlakoztatja a Blue&Me-TomTom készüléket a számítógépéhez, akkor a TomTom HOME letölti az új javításokat, és elküldi az Ön javításait a Map Share közösségnek.

Fontos: Rendszeresen csatlakoztassa készülékét a számítógépéhez, és a TomTom HOME használatával ellenőrizze az új frissítéseket.

#### Javítási beállítások

A javítási beállítások adják meg, hogyan működjön a TomTom Map Share az Ön készülékén.

Az alábbiakat állíthatja be:

- A bizalmi szint csúszkával válassza ki a Map Share közösség azon módosítási típusait, amelyeket használni kíván a térképein.
- Döntse el, hogy meg akarja-e osztani a saját javításait másokkal.
- Megjelenítheti vagy elrejtheti a Jelentés nyomógombot a Vezetőnézetben.

A beállítások megadásához érintse meg a **Térképjavítások** elemet a főmenüben, majd a **Javítási beállítások** elemet.

**Tipp**: Ha később úgy dönt, hogy el szeretné távolítani a javításokat a térképről, akkor vegye ki a jelölést azok mellől a javítási típusok mellől, amelyeket el szeretne távolítani. Ha az összes jelölőnégyzetből kiveszi a jelölést, akkor a térkép visszaáll az első javítás előtti eredeti állapotába.

#### Térképjavítások fogadása

Beállíthatja azon térképjavítások típusát, amelyeket hozzá kíván adni a térképéhez. Ehhez érintse meg a **Javítási beállítások** nyomógombot a Térképjavítások menüben.

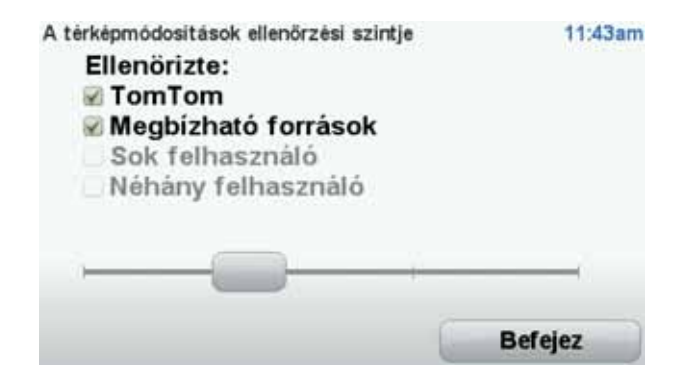

A javítások négy szintje közül választhat. A szint annak megfelelően változik, ahogyan Ön elmozdítja a csúszkát:

- TomTom csak a TomTom által elvégzett változtatásokat fogadja el.
- **Megbízható források** a TomTom által és azon megbízható felhasználók által elvégzett változtatásokat fogadja el, akiket a TomTom ellenőrzött.
- Sok felhasználó a TomTom által, a TomTom ellenőrzött megbízható felhasználói által és a Map Share közösségen belül nagyszámú felhasználó által elvégzett változtatásokat fogadja el.

• Néhány felhasználó - a TomTom által, a TomTom ellenőrzött megbízható felhasználói által és a Map Share közösség bármely tagja által elvégzett változtatásokat fogadja el.

#### A térképjavítások típusai

Többféle javítást végezhet el egy térképen.

Egy javítás létrehozásához a térképen érintse meg a **Térképjavítások** opciót a főmenüben, majd érintse meg a **Térképhiba javítása** opciót. A javítások következő típusai láthatók.

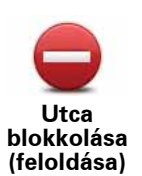

Ezt a gombot érintse meg egy utca blokkolásához vagy felszabadításához. Egy utcát egy irányban vagy mindkét irányban is blokkolhat vagy felszabadíthat.

Például egy Ön közelében lévő utca kijavításához az alábbiakat kell tennie:

- 1. Érintse meg az Utca blokkolása (feloldása) opciót.
- Érintse meg az Ön mellett opciót egy az Ön pozíciójához közeli utca kiválasztásához. Kiválaszthat egy utcát a neve alapján, egy utcát az Ön otthona közelében vagy egy utcát a térképen.
- 3. A térkép megérintésével válassza ki a javítandó utcát vagy utcarészletet.

A kiválasztott utca kiemelve látható, és a kurzor az utca nevét mutatja.

4. Érintse meg a **Befejezés** opciót.

Az eszköz mutatja az utcát és irányonként azt, hogy a forgalom blokkolva vagy engedélyezve van-e.

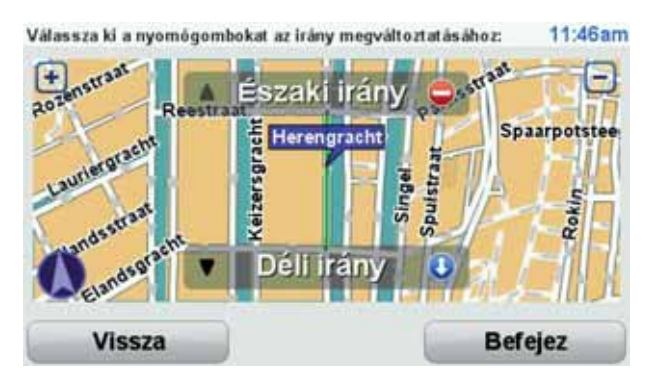

- 5. Az egyes irányok gombjainak megérintésével blokkolhatja vagy szabadíthatja fel a forgalmat az adott irányban.
- 6. Érintse meg a **Befejezés** opciót.

Amikor legközelebb csatlakoztatja a készülékét a TomTom HOMEhoz, akkor a javítás meg lesz osztva a TomTom Map Share közösséggel.

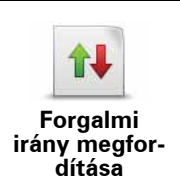

Ezt a gombot érintse meg egy egyirányú utca forgalmi irányának megfordításához, ha a forgalom tényleges iránya eltér a térképen jelzettől.

**Megjegyzés:** A forgalmi irány megfordítása csak egyirányú utcáknál használható. Ha egy kétirányú utcát választ ki, akkor a forgalmi irány megfordítása helyett az utca blokkolását vagy felszabadítását ajánlja fel Önnek a készülék.

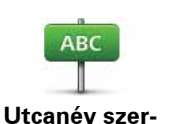

kesztése

Ezt a gombot érintse meg egy utca nevének megváltoztatásához a térképen.

Például egy az Ön pozíciójához közeli utca nevének módosításához:

- 1. Érintse meg az Utcanév szerkesztése opciót.
- 2. Érintse meg az Ön mellett opciót.
- 3. A térkép megérintésével válassza ki a javítandó utcát vagy utcarészletet.

A kiválasztott utca kiemelve látható, és a kurzor az utca nevét mutatja.

- 4. Érintse meg a Befejezés opciót.
- 5. Írja be a helyes utcanevet.
- 6. Érintse meg a **Befejezés** opciót.

Ezt a gombot érintse meg, ha meg akarja változtatni és be szeretné jelenteni az út hibás kanyarodási irányát.

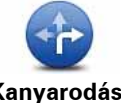

Kanyarodási korlátozás módosítása

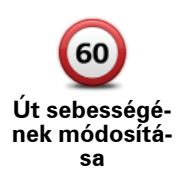

Ezt a gombot érintse meg, ha meg akarja változtatni és be szeretné jelenteni az út sebességkorlátozását.

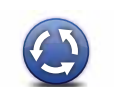

Ezt a gombot érintse meg egy körforgalom hozzáadásához vagy eltávolításához.

Körforgalmat hozzáad/töröl

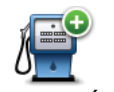

Ezt a gombot érintse meg, ha egy új Érdekes pontot (ÉP) szeretne hozzáadni.

Hiányzó ÉP hozzáadása Például egy új étterem hozzáadásához, amely az Ön aktuális pozíciójához közel van:

- 1. Érintse meg a Hiányzó ÉP hozzáadása opciót.
- 2. Az ÉP kategóriák listájában érintse meg az Étterem elemet.
- 3. Érintse meg az Ön mellett opciót.
- 4. Válassza ki a hiányzó étterem helyét.

A pozíciót a cím beírásával vagy a hely térképről történő kiválasztásával választhatja ki. Válassza ki az **Ön mellett** vagy **Az otthon mellett** opciót, hogy megnyissa az aktuális helyéhez vagy otthonához tartozó térképrészletet.

- 5. Érintse meg a **Befejezés** opciót.
- 6. Írja be az étterem nevét, majd érintse meg az **OK** gombot.
- 7. Ha tudja az étterem telefonszámát, akkor írja be azt is, majd érintse meg az **OK** gombot.

Ha nem tudja a számot, akkor annak beírása nélkül csak érintse meg az **OK** gombot.

| <b>a</b> 🧳                        | Ezt a gombot érintse meg egy meglévő ÉP szerkesztéséhez.                                                                                                    |  |  |  |  |
|-----------------------------------|----------------------------------------------------------------------------------------------------|--|--|--|--|
| American Area                     | Ezt a nyomógombot az ÉP-ok alábbi módosításaihoz használhatja:                                                                                                    |  |  |  |  |
| ÉP szerkeszté-<br>se              | • Az ÉP törlése.                                                                                                    |  |  |  |  |
|                                   | Az ÉP átnevezése.                                                                                                    |  |  |  |  |
|                                   | <ul> <li>Az ÉP telefonszámának megváltoztatása.</li> </ul>                                                                                                    |  |  |  |  |
|                                   | <ul> <li>Az ÉP kategóriájának megváltoztatása.</li> </ul>                                                                                                    |  |  |  |  |
|                                   | <ul> <li>Az ÉP mozgatása a térképen.</li> </ul>                                                                                                    |  |  |  |  |
| Létező utca                       | Ezt a gombot érintse meg egy meglévő utca szerkesztéséhez. Miután<br>kiválasztotta az utcát, kiválaszthatja a bejelentendő hibát. Több hibatí-<br>pust is kiválaszthat egy utcához.                                                                            |  |  |  |  |
| Hiányzó utca                      | Ezt a gombot érintse meg egy hiányzó utca bejelentéséhez. Kiválaszt-<br>hatja a hiányzó utca kezdő- és végpontját.                                                                                                    |  |  |  |  |
| Város                             | Ezt a gombot érintse meg egy várossal kapcsolatos hiba bejelentésé-<br>hez. Az alábbi típusú hibákat jelentheti:<br>• Város hiányzik<br>• Hibás városnév<br>• Alternatív városnév<br>• Egyéb                                                                   |  |  |  |  |
| Megjegyzés<br>ÉP-hoz              | Ezt a gombot érintse meg egy ÉP-ról szóló megjegyzés beküldéséhez. Ki<br>kell választania az ÉP-ot, és utána adhatja meg a megjegyzését.                                                                                                    |  |  |  |  |
| Autópálya-<br>bejárat/<br>kijárat | Ezt a gombot érintse meg egy autópálya bejáratáról vagy kijáratáról szó-<br>ló hiba bejelentéséhez.                                                                                                    |  |  |  |  |
| Postai irányí-<br>tószám          | Ezt a gombot érintse meg egy postai irányítószámmal kapcsolatos hiba<br>bejelentéséhez.                                                                                                    |  |  |  |  |
| Lanan James                       | Ezt a gombot érintse meg a javítások egyéb típusainak bejelentéséhez.                                                                                                    |  |  |  |  |
| Egyéb                             | Ezek a javítások nem lesznek azonnal alkalmazva a térképen. A<br>Blue&Me-TomTom készülék egy speciális jelentést küld a TomTom Map<br>Share számára.                                                                                                    |  |  |  |  |
|                                   | Bejelenthet hiányzó utcákat, az autópályák bejáratainak és kihajtóinak<br>hibáit és hiányzó körforgalmakat. Ha a bejelenteni kívánt javítás egyik<br>fenti típusnak sem felel meg, akkor adjon meg egy általános leírást,<br>majd érintse meg az Egyéb opciót. |  |  |  |  |

## 14. Hangok

#### A hangokról

A Blue&Me-TomTom készülék a következő hangfajtákat játssza le:

- Szóbeli utasítások
- Kihangosított hívások
- Figyelmeztetések

#### A hangerő megváltoztatása

- A hangerőt Ön háromféleképpen módosíthatja:
- Érintse meg a Vezetőnézet bal alsó sarkát. Az utolsó szóbeli utasítást ismétli, és a hangerőt mutatja a készülék.

A hangerőt a csúszka mozgatásával módosíthatja.

• A főmenüben érintse meg a **Beállítások megváltoztatása**, majd a **Hangerő beállítások** elemeket.

Érintse meg a **Tesztelés** nyomógombot a módosítások ellenőrzéséhez.

- Úgy is beállíthatja a Blue&Me-TomTom eszközt, hogy az autóban lévő zaj szintje alapján automatikusan módosítsa a hangerőt.
- A hangerő automatikus megváltoztatása

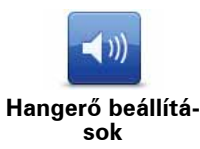

- A Blue&Me-TomTom automatikusan tudja állítani a hangerejét.
- 1. A főmenüben érintse meg a **Beállítások megváltoztatása** opciót.
- 2. Érintse meg a Hangerő beállítások elemet.
- 3. Válassza a Hangerő összekapcsolása a zajszinttel elemet.
- 4. Érintse meg a **Befejezés** opciót.

#### Hang kiválasztása

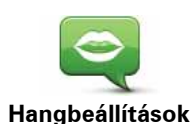

A Blue&Me-TomTom készülék által használt hang cseréjéhez érintse meg a **Hangok** opciót a Beállítások menüben, majd érintse meg a **Hang módosítása** opciót. Válasszon egy hangot a listából.

A Blue&Me-TomTom két különböző fajta hanggal rendelkezik:

• Számítógépes hangok

Ezeket a Blue&Me-TomTom hozza létre. Ezek biztosítják a szóbeli utasításokat vezetés közben, és képesek kiejteni az utcaneveket és elmondani az üzeneteket, a forgalmi jelentéseket, az időjárásjelentéseket, a tippeket és az oktató anyagokat.

• Emberi hangok

Ezeket színészek rögzítették.

*Megjegyzés:* Az emberi hangok csak a szóbeli utasításokhoz használhatók.

#### A számítógépes hangokról

A Blue&Me-TomTom készülék a szöveg felolvasásának (text-to-speech) technológiáját használja a számítógépes hangok előállításához. A szövegfelolvasó program emberi hanggá alakítja át az írott szöveget, mint amilyen például a "Forduljon jobbra" utasítás.

A szövegfelolvasó program a teljes mondatot nézi, hogy Ön az igazihoz legközelebb álló hangot hallhassa. A program alkalmas külföldi város- és utcanevek felismerésére és pontos kiejtésére. Az angol hang például fel tudja olvasni a francia utcaneveket.

*Megjegyzés:* Ha egy rögzített hangot választ ki, akkor az csak a parancsok bemondására képes, az utcaneveket nem tudja bemondani. Ha szeretné az utcaneveket is bemondatni, akkor egy számítógépes hangot kell választania.

#### Belső és külső hangszórók

A Blue&Me-TomTom jó minőségű hangszóróval rendelkezik. Ez a Blue&Me-TomTom készüléken lévő összes hang lejátszására szolgál, ha Ön nem választja egyes hangok lejátszását a külső hangszórókon keresztül.

Az alább felsorolt hangtípusokat lehet lejátszani a hangszórókon keresztül:

- Szóbeli utasítások és figyelmeztetések:
  - A Blue&Me-TomTom készülékben lévő hangszóró
  - Audiokábel használata (nem lehetséges, ha a készülék a Blue&Me rendszerhez csatlakozik).
- Telefonhívások
  - A Blue&Me-TomTom készülékben lévő hangszóró

*Megjegyzés:* Audiokábel használata esetén (csak akkor lehetséges, ha a készülék nem csatlakozik a Blue&Me rendszerhez), tartozékként rendelkezésre áll egy audiocsatlakozós Active Dock dokkoló. Az Ön autórádiójának vonali bemeneti csatlakozóval kell rendelkeznie. Nem minden autórádiónak van vonali bemeneti csatlakozója. A további információkat lásd az autórádió kézikönyvében.

Bluetooth® Hi-Fi hangszórók használata

Megjegyzés: Nem áll rendelkezésre a Blue&Me-TomTom alkalmazás minden verziójában.

A Blue&Me-TomTom alkalmas hang lejátszására Bluetooth® Hi-Fi hangszórókon, így Bluetooth® Hi-Fi fejhallgatón, vagy Bluetooth®-t használó autós sztereó berendezésen keresztül (ez csak akkor lehetséges, ha a készülék nem csatlakozik a Blue&Me rendszerhez).

Megjegyzés: Bluetooth Hi-Fi hangszóró használata előtt engedélyeznie kell a Bluetooth funkciót. Érintse meg a Beállítások megváltoztatása, majd a Bluetooth beállítások opciókat a Bluetooth engedélyezéséhez.

Hang Bluetooth® Hi-Fi hangszórókon keresztül történő lejátszásához tegye a következő-ket:

1. Érintse meg a **Hangszóró beállítások** menüpontot a Beállítások menüben.

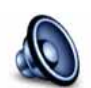

Ezt a gombot érintse meg a hangszóró-beállítások módosításához.

Hangszóró beállítások

- 2. A szóbeli utasítások és a zene Bluetooth eszközön keresztüli lejátszásához válassza a **Bluetooth Hi-Fi eszköz** opciót.
- 3. Érintse meg a **Befejezés** opciót.
- 4. A Blue&Me-TomTom kéri a külső Bluetooth® Hi-Fi hangszóró használatának megerősítését. Érintse meg az IGEN opciót.

A Blue&Me-TomTom megkezdi Bluetooth® Hi-Fi eszközök keresését.

5. Válassza ki a megfelelő Bluetooth® Hi-Fi eszközt aBlue&Me-TomTom által talált eszközök listájából.

A Blue&Me-TomTom készülék megpróbál egy Bluetooth® kapcsolatot létesíteni az Ön eszközével.

Az Ön eszköze igényelheti, hogy beírjon egy jelszót a Blue&Me-TomTom készülékbe, mielőtt létrejön a Bluetooth® kapcsolat. További információt a Bluetooth® Hi-Fi eszköz dokumentációjában találhat.

A csatlakozás után a hang a külső Bluetooth® Hi-Fi eszközből szól.

Ha a Blue&Me-TomTom készülék nem tud Bluetooth® kapcsolatot létesíteni, minden hangot a belső hangszórón keresztül játszik le, vagy az audiokábelen keresztül, ha az csatlakoztatva van.
#### **Beállítások** 15.

Ön módosíthatja a Blue&Me-TomTom kinézetét és működését.

Érintse meg a **Beállítások megváltoztatása** menüpontot a főmenüben.

Éjjeli színek használata / Nappali színek használata

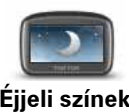

Érintse meg ezt a gombot a képernyő fényerejének csökkentéséhez és sötétebb színek használatához a térképen.

Éjjeli színek , használata

Amikor sötét van, jobban látható a képernyő, ha a Blue&Me-TomTom kijelzőjének fényereje nem olyan nagy.

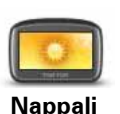

színek használata A világosabb képernyőhöz és a világosabb színek megjelenítéséhez való visszatéréshez érintse meg a Nappali színek használata opciót.

## ÉP mutatása térképen

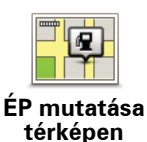

Ezt a gombot érintse meg, ha ki szeretné választani, hogy az Érdekes pontok (ÉP-ok) mely kategóriái jelenjenek meg a térképen:

- 1. Érintse meg az ÉP mutatása térképen nyomógombot a Beállítások menüben.
- 2. Válassza ki a térképen megjelenítendő ÉP kategóriákat.

Érintse meg a **Keresés** nyomógombot, ha egy ÉP-ot a kategóriája alapján szeretne megkeresni.

- 3. Válassza ki, hogy a 2D vagy a 3D térképnézetben szeretné-e megjeleníteni az ÉP-okat.
- 4. Érintse meg a **Befejezés** opciót.

A kiválasztott ÉP-ok szimbólumokként jelennek meg a térképen.

#### Gyors menü beállítások

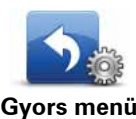

Ezt a gombot érintse meg legfeljebb hat nyomógomb kiválasztásához, amelyeket a Gyors menüben használhat majd.

Gvors menü beállítások

A Gyors menü nyomógomb könnyű hozzáférést biztosít a leggyakrabban használt nyomógombokhoz.

A Gyors menühöz rendelt nyomógombok megjelennek a Vezetőnézetben.

## Tájékoztató körutak

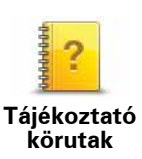

Ezt a gombot érintse meg a Tájékoztató körutak egyikének megjelenítéséhez, amely bemutatja a Blue&Me-TomTom használatát.

## Szóbeli utasítások kikapcsolása / Szóbeli utasítások bekapcsolása

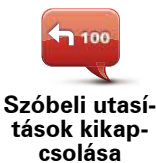

Ezt a gombot érintse meg az útvonalra vonatkozó szóbeli utasítások kikapcsolásához. Még hallani fogja az összes többi információt, mint például az üzeneteket és a figyelmeztetéseket.

Ha megérinti a **Hang kikapcsolása** elemet a Beállítások menüben, akkor a szóbeli utasításokat is kikapcsolja.

#### Hangok kicserélése

Ha módosítja a hangokat, akkor a szóbeli utasítások automatikusan bekapcsolódnak.

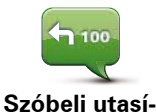

tások bekapcsolása Az útvonallal kapcsolatos utasítások visszakapcsolásához érintse meg a **Szóbeli utasítások bekapcsolása** opciót.

Hangok

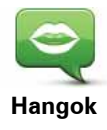

Érintse meg a **Hangok** elemet a TomTom hangok menedzseléséhez. A következő opciók állnak rendelkezésre:

 Hang módosítása - ezt a nyomógombot érintse meg az utasításokat adó hang megváltoztatásához.

A rögzített emberi hangok és számítógépes hangok széles skálája áll rendelkezésre.

- Hang letiltása Ezt a gombot érintse meg a szóbeli utasítások letiltásához.
- Hang engedélyezése Ezt a gombot érintse meg a szóbeli utasítások engedélyezéséhez.
- Hangbeállítások Ezt a gombot érintse meg azoknak a helyzeteknek a kiválasztásához, amikor a TomTom navigációs készülék hangosan felolvassa az utasításokat vagy figyelmeztetéseket.
- Hang letöltése ezt a nyomógombot érintse meg, ha új hangokat szeretne letölteni a TomTom szolgáltatásokból és át szeretné küldeni azokat a készülékbe.

#### Hangerő beállítások

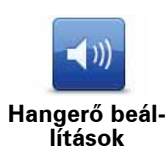

Ezt a gombot érintse meg, majd mozgassa a csúszkát a hangerő módosításához.

#### A hangerő automatikus megváltoztatása

Válassza a **Hangerő összekapcsolása a zajszinttel** menüpontot, és a Blue&Me-TomTom készülék a háttérzaj alapján fogja változtatni a hangerőt. A zajszintet folyamatosan ellenőrzi a Blue&Me-TomTom készülék a mikrofonján keresztül. Ha nagy a zaj az autóban, akkor a Blue&Me-TomTom automatikusan megnöveli a hangerőt.

Ha például országúton vezet, amely gyakran nagyon hangos, akkor a Blue&Me-TomTom hangereje meg fog növekedni. Amikor megint lassabban vezet, akkor a Blue&Me-TomTom lecsökkenti a hangerőt.

### Parancs és vezérlés

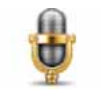

Érintse meg a **Parancs és vezérlés** opciót a hangvezérlés engedélyezéséhez vagy letiltásához, vagy hogy megtudja, milyen szóbeli utasításokat ért meg a Blue&Me-TomTom készülék.

Parancs és vezérlés

Fontos: A hangvezérlés használatához számítógépes hangot kell telepítenie a Blue&Me-TomTom készülékre. A TomTom HOME programmal számítógépes hangot telepíthet a készülékre, ha az még nem rendelkezne hanggal.

- **Parancs és vezérlés engedélyezése** A hangvezérlés engedélyezéséhez érintse meg ezt a gombot.
- **Parancs és vezérlés letiltása** A hangvezérlés letiltásához érintse meg ezt a gombot.
- Mit mondhatok? Érintse meg ezt a gombot azon szóbeli parancsok listájának megtekintéséhez, amelyeket a Blue&Me-TomTom készülék megért.

#### Hangszóró beállítások

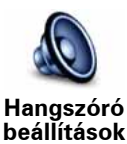

Ezt a gombot érintse meg, hogy kiválassza, mely hangszórókat használja a Blue&Me-TomTom készülék a zenéhez. A következő opciók állnak rendelkezésre:

- Belső hangszóró
- Vonali kimenet (audiokábel, csak akkor aktív, ha a készülék nem kapcsolódik a Blue&Me rendszerhez)

## Hang kikapcsolása / Hang bekapcsolása

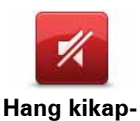

A hang kikapcsolásához érintse meg ezt a gombot. Ha kikapcsolja a hangot, akkor a hangutasítások is kikapcsolódnak, és nem fogja hallani az útvonallal kapcsolatos szóbeli utasításokat.

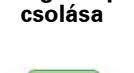

Hang bekapcsolása Ezt a gombot érintse meg a hang bekapcsolásához. Amikor bekapcsolja a hangot, a szóbeli utasítások kikapcsolva maradnak. A szóbeli utasítások bekapcsolásához érintse meg a **Szóbeli utasítások bekapcsolása** elemet a Beállítások menüben.

#### Tippek

A hangerő megváltoztatásához érintse meg a **Hangerő beállítások** elemet a Beállítások menüben.

A hangerő vezetés közbeni gyors megváltoztatásához érintse meg a Vezetőnézet bal alsó részét, majd mozdítsa el a csúszkát.

A Blue&Me-TomTom készülék által használt hang megváltoztatásához érintse meg a **Hang módosítása** elemet a Hangbeállítások menüben.

#### Kihangosított hívások kikapcsolt hang mellett

A hang kikapcsolása nincs hatással a kihangosított hívásra, tehát Ön továbbra is beszélhet, és hallhatja a hívót. Ez arra az esetre vonatkozik, amikor a telefonja aBlue&Me-TomTom készülékhez, illetve közvetlenül a Blue&Me rendszerhez csatlakozik, mert az utóbbi esetben a hang közvetlenül a Blue&Me hangszórókon keresztül hallható.

#### Kedvencek rendezése

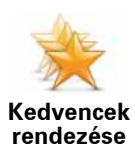

Ezt a gombot érintse meg a Kedvencek átnevezéséhez vagy törléséhez.

Egy Kedvenc megkereséséhez érintse meg a **Keresés** nyomógombot, majd kezdje el beírni a Kedvenc nevét. Akkor választhatja ki a Kedvencet, ha az megjelenik a listában.

#### Otthon címének módosítása

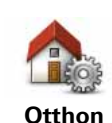

címének módosítása Ezt a gombot érintse meg, ha az otthona helyét szeretné megadni vagy megváltoztatni.

Az otthon helye lehet bármilyen hely, ahová Ön gyakran megy, például az Ön irodája. Lehet az Ön aktuális otthonának címe, de tetszés szerint bármely más cím is lehet.

Az Otthon helyének megléte azt jelenti, hogy gyorsan és könnyen navigálhat oda, csak meg kell érintenie az Otthon nyomógombot a **Navigálás**... menüben.

## Tervezési beállítások

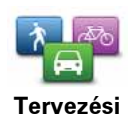

beállítások

Ezt a gombot érintse meg az úticél kiválasztásakor, hogy kiválassza a tervezett útvonal fajtáját.

A következő opciók állnak rendelkezésre:

- Kérdezzen meg minden tervezéskor
- Mindig a leggyorsabb útvonalat tervezze
- Mindig öko-útvonalat tervezzen
- Mindig a legrövidebb útvonalat tervezze
- Mindig kerülje el az autópályákat
- Mindig gyalogutakat tervezzen
- Mindig kerékpárutakat tervezzen
- Mindig korlátozott sebességre tervezzen

Ezután állítsa be, hogy a Blue&Me-TomTom hogyan kezelje az alábbiakat egy útvonal megtervezésekor:

- Fizetős utak az útvonalon
- Kompátkelők az útvonalon
- Telekocsi sávok
- Burkolatlan utak

Ezután beállíthatja, hogy automatikusan becsukódjon-e az útvonal összefoglaló képernyője egy útvonal tervezése után. Ha a **Nem** opciót választja, akkor az útvonal összefoglaló képernyőjének bezárásához meg kell érintenie a **Befejezés** gombot.

#### Újratervezési beállítások

Válassza ki, hogy szeretné-e, ha a Blue&Me-TomTom újratervezné az útvonalát, amikor vezetés közben egy gyorsabb útvonalat talál. Ez a forgalmi helyzet megváltozása esetén fordulhat elő.

#### Térképek váltása

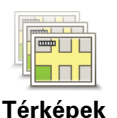

váltása

Ezt a gombot érintse meg a következőkhöz:

- Térkép letöltése ezt a nyomógombot érintse meg egy térkép letöltéséhez, melyet a TomTom HOME segítségével vásárolt. Nem mindegyik eszközre lehet letölteni a térképeket.
- Térképek váltása ezt a nyomógombot érintse meg a használt térkép kicseréléséhez.

A TomTom HOME használatával készítsen biztonsági másolatokat, töltsön le, adjon hozzá és töröljön térképeket a navigációs eszközéről.

*Megjegyzés:* Ne töröljön addig egy térképet, míg nem készített róla biztonsági másolatot. Ha a biztonsági másolat elkészítése előtt törli a térképet, akkor többé nem tudja azt betölteni a Blue&Me-TomTom eszközbe.

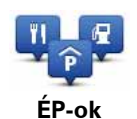

kezelése

Ezt a gombot érintse meg a következőkhöz:

• Állítsa be a figyelmeztetést arra az esetre, ha közel van egy ÉP-hoz.

Például a Blue&Me-TomTom szólhat Önnek, ha egy benzinkút van a közelben.

• Készítsen saját ÉP kategóriákat, és adjon hozzá új ÉP-okat.

Készíthet például egy "Barátok" nevű ÉP kategóriát, és ÉP-ként hozzáadhatja minden barátjának a címét a kategóriához. A barátok címei mellé elmentheti a telefonszámukat is, hogy felhívhassa őket a Blue&Me-TomTom készülékkel.

A következő nyomógombok állnak rendelkezésre:

- ÉP hozzáadása ezt a nyomógombot érintse meg egy helynek az Ön által létrehozott ÉP kategóriához való hozzáadásához.
- **Figyelmeztet ha ÉP közel** ezt a nyomógombot érintse meg, hogy figyelmeztetést kapjon, amikor egy ÉP-hoz közeledik. Kiválaszthatja azon ÉP-ok típusát, amelyekre figyelmeztetést szeretne kapni.
- ÉP törlése ezt a nyomógombot érintse meg egy Ön által létrehozott ÉP törléséhez.
- ÉP szerkesztése ezt a nyomógombot érintse meg egy Ön által létrehozott ÉP adatainak szerkesztéséhez.
- ÉP kategória hozzáadása ezt a nyomógombot érintse meg egy új ÉP kategória létrehozásához.
- ÉP kategória törlése ezt a nyomógombot érintse meg egy Ön által létrehozott ÉP kategória törléséhez.

## Autó szimbólum cseréje

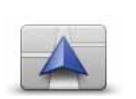

A gomb megérintésével válasszon ki egy autó szimbólumot, amely az Ön aktuális pozícióját fogja mutatni vezetőnézetben.

Autó szimbólum cseréje A TomTom HOME programmal további autó szimbólumokat is letölthet.

## 2D/3D tulajdonságok

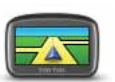

Ezt a nyomógombot érintse meg a 2D/3D tulajdonságok megadásához.

2D/3D tulajdonságok A 2D nézet kétdimenziósan mutatja a térképet, mintha felülről nézné azt. A 3D nézet háromdimenziósan mutatja a térképet, mintha a tájat nézné vezetés közben.

A következő nyomógombok állnak rendelkezésre:

- 2D nézetben: térkép elforgatása az utazás irányába ezt a nyomógombot érintse meg a térkép automatikus menetirányba fordításához.
- Váltás 3D nézetre útvonal követésekor ezt a nyomógombot érintse meg az automatikus 3D nézetre váltáshoz, amikor útvonal követésére vált.

**Tipp:** A térkép 2D és 3D nézetei közötti váltáshoz érintse meg az állapotsor közepét a vezetőnézetben.

Bizonyos helyzetekben egyszerűbb felülről nézni a térképet. Például amikor az úthálózat nagyon komplikált, vagy amikor gyaloglás közben használja a Blue&Me-TomTom navigálását.

## Állapotsor beállítások

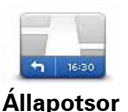

beállítások

Ezt a gombot érintse meg az állapotsoron megjelenített adatok kiválasztásához:

#### • Hogyan akarja megjeleníteni az állapotsort?

Vízszintes - Ha ezt az opciót választja, akkor az állapotsor a vezetőnézet alján látható.

**Függőleges** - Ha ezt az opciót választja, akkor az állapotsor a vezetőnézet jobb oldalán látható.

- Aktuális idő
- Sebesség
- Max sebesség megjelenítése a sebesség mellett csak akkor áll rendelkezésre, ha a (fenti) sebesség is ki van választva.

*Megjegyzés:* Ha van sebességkorlátozási információ arra az útra, amelyen halad, akkor az megjelenik a sebesség mellett.

Ha a megengedett sebességnél gyorsabban vezet, akkor az Ön sebessége pirossal lesz megjelenítve.

- Mutatja a késést a megérkezési időtől a Blue&Me-TomTom készülék mutatja, hogy mennyivel később vagy előbb fog odaérni a kívánt érkezési időponthoz képest, amelyet az útvonal tervezésekor adott meg.
- Irány
- Iránytű megjelenítése
- Megérkezési idő az Ön becsült érkezési ideje.
- Fennmaradó idő az úticél eléréséhez szükséges becsült idő.
- Hátralévő távolság az úticél eléréséig még hátralévő távolság.
- Sávvezetők megjelenítése Ha ezt az opciót választja, akkor a Blue&Me-TomTom készülék egyes kijáratoknál és csomópontoknál az állapotsorban mutatja, hogy melyik sávban kell haladnia.

#### Térképszínek módosítása

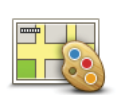

Ezt a gombot érintse meg a nappali és az éjjeli térképszínek sémájának kiválasztásához.

Térképszínek módosítása Érintse meg az **Előrehaladott** opciót, hogy egyenként végiggörgesse a színsémákat.

A TomTom HOME használatával is letölthet további színsémákat.

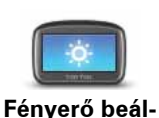

lítás

Ezt a gombot érintse meg a képernyő fényerősségének beállításához.

A csúszka mozgatásával állítsa be a fényerősséget külön-külön a nappali térképszínekhez és az éjszakai térképszínekhez.

### Bluetooth beállítások

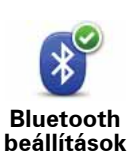

Ezt a gombot érintse meg a Blue&Me-TomTom készülék Bluetooth funkcionalitásának menedzseléséhez.

Fontos: bizonyos helyeken, mint például a kórházakban vagy a repülőgépeken minden elektronikus készüléken ki kell kapcsolni a Bluetooth-t!

A következő opciók közül választhat:

- Bluetooth kikapcsolása//Bluetooth engedélyezése kikapcsolja vagy bekapcsolja a Bluetooth-t a Blue&Me-TomTom készüléken. A Bluetooth funkció letiltásakor a többi opció elérhetetlenné válik, és aBlue&Me-TomTom készülék és a Blue&Me rendszer közötti kapcsolat is megszűnik.
- Csatlakozás Bluetooth eszközhöz csatlakozás egy másik, Bluetooth-t használó eszközhöz.
- Kihangosított hívás letiltása/Kihangosított hívás engedélyezése kikapcsolja vagy bekapcsolja a kihangosított hívást a Blue&Me-TomTom készüléken.
- Letilt vez.nélküli csatlakozást/Enged vez.nélküli csatlakozást engedélyezi vagy letiltja az adatok vezeték nélküli átvitelét.

## Fájlok küldése/fogadása

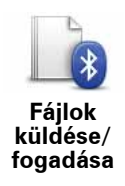

Ezt a gombot érintse meg a fájlok, például fotók, hangok, útvonaltervek és képek küldéséhez vagy fogadásához a Blue&Me-TomTom és egy másik Bluetooth eszköz között.

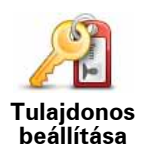

Érintse meg a gombot a saját nevének és címének beírásához a Blue&Me-TomTom készülék tulajdonosa pont alá, és a Blue&Me-TomTom készülékhez tartozó 4-jegyű jelszó megváltoztatásához vagy törléséhez.

*Megjegyzés:* 4-jegyű jelszót csak a TomTom HOME program használatával hozhat létre. A 4-jegyű jelszót csak közvetlenül a Blue&Me-TomTom használatával módosíthatja és törölheti.

4-jegyű jelszót a TomTom HOME program használatával hozhat létre a Blue&Me-TomTom készülékhez.

- 1. Csatlakoztassa a Blue&Me-TomTom készüléket a számítógépéhez.
- 2. Kapcsolja be a GO készüléket, majd a számítógépet.

A TomTom HOME program automatikusan elindul.

3. Kattintson a **Saját eszköz működtetése** elemre a TomTom HOME programban.

Megjelenik a Blue&Me-TomTom készülék, melyet a továbbiakban a TomTom HOME program segítségével vezérelhet.

- A Blue&Me-TomTom főmenüjében kattintson a Beállítások megváltoztatása elemre.
- 5. Kattintson a Tulajdonos beállítása elemre.

Írja be az új 4-jegyű jelszót, amely a Blue&Me-TomTom készülék védelmére fog szolgálni.

## Indítási beállítások

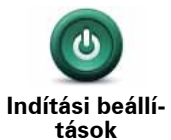

Ezt a gombot érintse meg annak kiválasztásához, hogy mi történjen, amikor elindul a készülék. A következő opciók állnak rendelkezésre:

- Folytatás, ahol abbahagytam a készülék elindul, és azt az utolsó képernyőt jeleníti meg, amelyet a kikapcsoláskor mutatott.
- Kérdezzen útirányt a készülék a Navigálás... menüvel vagy a gyakori úticélok listájával indul, amennyiben Ön megadott gyakori úticélokat.
- Főmenü megjelenítése a készülék a főmenüvel indul.
- **Diavetítés indítása** a készülék a tárolt képek diavetítésével indul. A diavetítés megszakításához érintse meg a képernyőt.

Ezután megkérdezi a készülék, hogy meg kívánja-e változtatni azt a képet, amelyet a bekapcsolás után mutat.

Érintse meg a **Nem** elemet a befejezéshez, vagy az **Igen** elemet a készüléken tárolt fotók megjelenítéséhez, majd érintsen meg egy fotót annak kezdőképként való kiválasztásához.

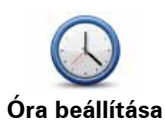

Ezt a gombot érintse meg az idő formátumának kiválasztásához és az óra beállításához.

Az idő beállításának legegyszerűbb módja a **Sync** nyomógomb megérintése. A Blue&Me-TomTom akkor a GPS adatokból veszi ki az időt.

*Megjegyzés:* Csak akkor használhatja a *Sync* beállítást, ha van GPSvétel, tehát nem állíthatja így be az órát akkor, amikor egy épületben van.

Miután a **Sync** segítségével beállította az időt, akkor az időzónától függően még be kellhet állítania az órát. A Blue&Me-TomTom megkeresi az Ön időzónáját, és mindig tartja a pontos időt a GPS adatok segítségével.

## Egységek beállítása

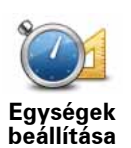

Ezt a gombot érintse meg, hogy beállítsa a mértékegységeket a következőkhöz:

- Távolság
- Idő
- Szélesség és hosszúság

## Billentyűzet beállítások

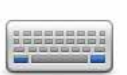

A billentyűzetet úticélok megadásához és egy listaelem, például egy ÉP kereséséhez használhatja.

Billentyűzet beállítások Ezt a gombot érintse meg a billentyűk méretének és elhelyezkedésének kiválasztásához. Két méret közül választhat:

- Széles billentyűzet
- Keskeny billentyűzet

Többféle billentyűkiosztás áll rendelkezésre:

- ABCD billentyűzet
- QWERTY billentyűzet
- AZERTY billentyűzet
- QWERTZ billentyűzet

## Akkumulátor-kímélő beállítások

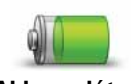

Ezt a gombot érintse meg a Blue&Me-TomTom konfigurálásához, hogy amikor lehetséges, takarékoskodjon az energiával. A következő opciók állnak rendelkezésre:

Akkumulátorkímélő beállítások

Soha ne sötétítse el a képernyőt

• Az utasítások között sötétítse el a képernyőt

Válassza ki, hogy alkalmazni akarja-e **A készülék bekapcsolva marad a külső táplálás elvesztése esetén** beállítást.

Más nyelv

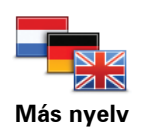

Ezt a gombot érintse meg a Blue&Me-TomTom nyomógombjai és üzenetei nyelvének módosításához.

Ön nagyon sok nyelv közül választhat. Amikor módosítja a nyelvet, akkor a hangot is megváltoztathatja.

### Tippek elrejtése / Tippek megjelenítése

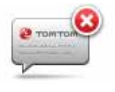

Ezt a gombot érintse meg, hogy a Blue&Me-TomTom abbahagyja a tippek megjelenítését.

**Tippek**<sup>A</sup> elrejtése<sup>O</sup>

A tippek újbóli megjelenítéséhez érintse meg a **Tippek megjelenítése** opciót.

### Biztonsági beállítások

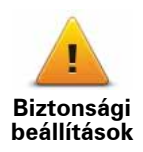

A következő biztonsági beállítások megadásához érintse meg ezt a gombot:

- Csak a lényeges menüpontok megjelenítése vezetés közben
- Szünetek ajánlása vezetés közben
- Biztonsági emlékeztetők mutatása
- · Figyelmeztetés imahelyek és iskolák közelében
- Figyelmeztetés, ha gyorsabban vezet a megengedettnél
- · Figyelmeztetés, ha gyorsabban vezet egy megadott sebességnél
- Figyelmeztessen, hogy ne hagyjam a készüléket az autóban

Válassza ki, hogy figyelmeztesse-e Önt a Blue&Me-TomTom, hogy az út melyik oldalán kell vezetnie.

Döntse el, hogy ki akarja-e kapcsolni a térkép megjelenítését speciális esetekben, majd nyomja meg a **Befejezés** opciót.

#### Térkép elrejtése

Amikor kikapcsolja a térkép megjelenítését, akkor ahelyett, hogy a vezetőnézetben látná a pozícióját a térképen, Ön csak a következő utasítás információit láthatja.

Érintse meg a nyomógombot, és válasszon ki egy opciót, hogy mikor legyen kikapcsolva a térkép. A következő opciók lehetségesek:

- **Mindig** A térkép nem jelenik meg, és Ön csak a következő utasítás adatait és az irányt mutató nyilakat látja.
- **Meghatározott sebesség felett** Beállíthatja azt a sebességet, amely felett a térkép kikapcsol. Ez az opció azokban a helyzetekben hasznos, amikor a térkép elterelheti a figyelmét, például amikor gyorsan vezet.
- Soha A térkép mindig bekapcsolt állapotban van.

#### Részletes beállítások

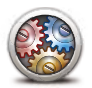

A következő részletes beállítások elvégzéséhez érintse meg ezt a gombot:

- Részletes beállítások
- A házszám megjelenítése az utcanév előtt
- Utcanevek megjelenítése ha számítógépes hangot használ a szóbeli utasításokhoz, és kiválasztotta az utcanevek felolvasását, akkor nem kell kiválasztania ezt az opciót, mert az utcaneveket akkor is fel fogja olvasni a készülék, ha ez az opció nincs kiválasztva.
- Következő utcanév megjelenítése a következő utca neve a vezetőnézet tetején látható.
- Aktuális utcanév megjelenítése a térképen annak az utcának a neve, amelyen éppen tartózkodik, közvetlenül az állapotsor felett látható.
- Automatikus zoomolás engedélyezése a 2D nézetben
- Automatikus zoomolás engedélyezése a 3D nézetben
- Sávok képeinek megjelenítése meghatározott kijáratoknál és kereszteződéseknél kép mutatja azt a sávot, amelyben haladnia kell.

#### Gyári beállítások visszaállítása

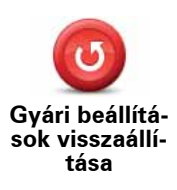

Ezt a gombot érintse meg ahhoz, hogy visszaállítsa a gyári alapbeállításokat a Blue&Me-TomTom készüléken.

Önnek minden beállítása törlődik, beleértve a Kedvenceket, az Otthon helyét, az ÉP-okra való figyelmeztetéseket és az Ön által létrehozott útvonalakat is.

# 16. Navigálás az ÉP-okhoz

### ÉP-ok

Az érdekes pontok vagy ÉP-ok hasznos helyek a térképen. Álljon itt néhány példa: • Iveco szervizpontok

- Szállodák
- Éttermek
- Autóparkolók
- Benzinkutak

A Blue&Me-TomTom navigációs készülék az lveco szervizpontok és az LPG/CNG benzinkutak egész Európát lefedő listájával rendelkezik. Ezek mindegyikét ÉP-ként tárolja a készülék, így úticélként megadva bármelyikhez elnavigálhat.

Ha az autójának szervizelésre van szüksége, meg kell javítani vagy fel kell tölteni üzemanyaggal, akkor választhat egy ÉP-ot, megtekintheti annak adatait, és elnavigálhat hozzá.

#### Figyelmeztetés kevés üzemanyagra

Amikor kevésre csökken az üzemanyag az autójának tartályában, akkor a Blue&Me-TomTom navigációs készülék figyelmezteti Önt erre.

Érintse meg az **Igen** opciót, hogy a készülék elvezesse Önt az útvonalán lévő legközelebbi benzinkúthoz. Ha nincs megtervezett útvonala, akkor az **Igen** megérintésével az aktuális pozíciójához legközelebbi benzinkúthoz vezeti a készülék.

A Blue&Me-TomTom navigációs készülék tudja, hogy milyen típusú üzemanyagot használ az Ön autója, és olyan benzinkúthoz vezeti Önt, amely a megfelelő típust kínálja.

Megjegyzés: A Figyelmeztetés kevés üzemanyagra nem áll rendelkezésre minden autóban.

### ÉP-ok létrehozása

Megjegyzés: a TomTom HOME használatával le is tölthet ÉP készleteket, és megoszthatja a létrehozott ÉP készleteket.

- 1. Érintse meg a képernyőt a fő menüsor megjelenítéséhez.
- 2. Érintse meg a Beállítások megváltoztatása elemet.
- 3. Érintse meg az ÉP-ok kezelése opciót.
- 4. Mielőtt hozzáadna egy ÉP-ot, létre kell hoznia legalább egy ÉP-kategóriát. Mindegyik ÉP hozzá van rendelve egy ÉP-kategóriához. Csak olyan ÉP-kategóriához adhat hozzá ÉP-okat, amelyeket saját maga hozott létre.

Érintse meg az ÉP kategória hozzáadása menüpontot.

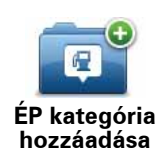

- 5. Írja be az ÉP-kategória nevét, például 'Barátok' vagy 'Kedvenc éttermek'. Ezután válasszon egy jelet az ÉP-kategória számára.
- 6. Érintse meg az ÉP hozzáadása menüpontot.

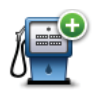

Ezt a gombot érintse meg egy ÉP hozzáadásához.

ÉP hozzáadása

- 7. Meg kell adnia az ÉP nevét.
- 8. Válassza ki azt az ÉP-kategóriát, amelyhez hozzá kívánja adni az ÉP-ot.
- 9. Az alábbi listából válassza ki az ÉP helyét.

| Ctthon           | Az Otthon helyét is beállíthatja ÉP-ként.                                                                                                    |
|------------------|----------------------------------------------------------------------------------------------------|
|                  | Ha meg szeretné változtatni az Otthon helyét, akkor a módosítás előtt<br>létrehozhat egy ÉP-ot belőle.                                                                                                    |
| Kedvenc          | Egy Kedvencből is készíthet ÉP-ot.                                                                                                    |
|                  | Ön csak korlátozott számú Kedvencet hozhat létre. Ha újabb Kedven-<br>cet szeretne létrehozni, előbb törölnie kell néhány Kedvencet. Mielőtt<br>töröl egy Kedvencet, állítsa azt be egy ÉP-ra, hogy ne veszítse el a<br>címét. |
| ABCD             | Egy címet is megjelölhet ÉP-nak. A cím megadásánál négy lehetőség<br>közül választhat.                                                                                                    |
| Cím              | Városközpont                                                                                                    |
|                  | Utca és házszám                                                                                                    |
|                  | Postai irányítószám                                                                                                    |
|                  | <ul> <li>Átkelőhely vagy útkereszteződés</li> </ul>                                                                                                    |
| Legutóbbi úticél | Válasszon egy ÉP helyet az utóbbi időben úticélként használt helyek<br>listájából.                                                                                                    |
|                  | Egy Érdekes pontot (ÉP-ot) is hozzáadbat ÉP-ként. Például amikor a                                                                                                    |
| <i>k</i>         | kedvenc éttermei számára létrehoz egy ÉP-kategóriát, akkor ezt az<br>opciót használja ahelyett, hogy beírná az éttermek címeit.                                                                                                |
| Erdekes pont     |                                                                                                    |
|                  | Ezt a gombot érintse meg, ha a saját aktuális pozícióját szeretné az<br>ÉP-okhoz hozzáadni.                                                                                                    |
| Saját hely       | Ha például megtetszik egy hely, akkor ott ezt a nyomógombot meg-<br>érintve létrehothat egy ÉP-ot.                                                                                                    |

| Mutatás<br>térképen          | Ezt a gombot érintse meg, ha a térképböngészővel szeretne létrehoz-<br>ni egy ÉP-ot.                                                                                       |
|------------------------------|----------------------------------------------------------------------------------------------------|
|                              | Válassza ki az ÉP helyét a kurzorral, majd érintse meg a <b>Befejezés</b><br>opciót.                                                                                       |
|                              | Ezt a gombot érintse meg, ha a szélesség és a hosszúság értékeinek<br>megadásával szeretne létrehozni egy ÉP-ot.                                                           |
| Szélesség<br>Hosszúság       |                                                                                                    |
|                              | Ezt a nyomógombot érintse meg, ha a készülék legutóbbi, autóban<br>lévő dokkolásának helyét szeretné megadni úticélnak.                                                    |
| Utolsó megállás<br>pozíciója | Ez például akkor lehet hasznos, ha kiveszi a Blue&Me-TomTom készü-<br>léket az autóból, és később segítségre van szüksége, hogy megtalálja<br>autóját egy nagy parkolóban. |

Megjegyzés: Bejelenthet hiányzó ÉP-okat vagy átszerkeszthet meglévő ÉP-okat a Map Share használatával, és megoszthatja javításait a Map Share közösséggel.

## Navigálás egy ÉP-hoz

Az ÉP-ot használhatja úticélként is. Ha például egy ismeretlen városba utazik, akkor kiválaszthat egy ÉP-ot egy fedett parkoló megkereséséhez.

- 1. Érintse meg a képernyőt a fő menüsor megjelenítéséhez.
- 2. Érintse meg a Navigálás... menüpontot a főmenüben.
- 3. Érintse meg az Érdekes pont nyomógombot.
- 4. Szűkítse az ÉP-ok választékát az ÉP területének kiválasztásával.

Az alábbi opciók egyikét választhatja:

- ÉP Ön mellett az Ön aktuális helyéhez közeli ÉP-ok listájából való választáshoz.
- ÉP a városban egy adott városban lévő ÉP megkereséséhez.
- ÉP az otthon mellett az Otthon helyéhez közeli ÉP-ok listájából való választáshoz.

Az útvonalon lévő vagy az úticélhoz közeli ÉP-ok listájából választhat. Válasszon egyet az alábbi opciók közül:

- ÉP az útvonalon
- ÉP az úti célhoz közel

*Megjegyzés:* Az utoljára megtekintett ÉP is látható, hogy Ön gyorsabban tervezhessen egy oda vezető útvonalat.

- Írja be a meglátogatandó város nevét, majd válassza ki a várost, amikor az megjelenik a listában.
- 6. Válassza ki az ÉP kategóriáját:

Érintse meg a **Bármely ÉP kategória** elemet az ÉP kategóriája szerinti kereséshez.

Érintse meg az ÉP kategóriáját, ha az látható.

Érintse meg a nyilat, hogy a kategóriák teljes listájából választhasson. Válasszon egy kategóriát a listából, vagy kezdje el beírni a kategória nevét, majd válassza ki a listából, ha már látható rajta.

7. Érintse meg a Fedett parkoló opciót.

8. Az ÉP-ok megjelenített listájából válassza ki azt az ÉP-ot, amelyhez navigálni szeretne.

Az alábbi táblázat az egyes ÉP-ok mellett megadott távolságokat magyarázza meg.

| ÉP Ön mellett             | Távolság az Ön jelenlegi helyétől  |
|---------------------------|------------------------------------|
| ÉP a városban             | Távolság a városközponttól         |
| ÉP az otthon mel-<br>lett | Távolság az Ön otthonának helyétől |
| ÉP az útvonalon           | Távolság az Ön jelenlegi helyétől  |
| ÉP az úti célhoz<br>közel | Távolság az Ön úticéljától         |

Ha ismeri az ÉP nevét, akkor érintse meg a **Keresés** opciót, és írja be a nevet. Válassza ki a listából, ha megjelenik benne.

A következő képernyő már részletesebb adatokat tartalmaz, beleértve az ÉP helyét a térképen, és az ÉP telefonszámát, ha az is rendelkezésre áll.

Érintse meg a **Kiválaszt** opciót annak megerősítésére, hogy ehhez az ÉP-hoz szeretne tervezni egy útvonalat.

Miután kiválasztott egy ÉP-ot, a hozzá vezető útvonalat kiszámítja a Blue&Me-TomTom.

## Az ÉP-ok megjelenítése a térképen

1. Érintse meg az ÉP-ok mutatása a térképen nyomógombot a Beállítások menüben.

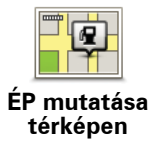

2. Válassza ki a térképen megjelenítendő ÉP kategóriákat.

Érintse meg a **Keresés** nyomógombot, ha az ÉP-ot a neve alapján szeretné megkeresni.

3. Érintse meg a **Befejezés** opciót.

A kiválasztott ÉP-ok szimbólumokként jelennek meg a térképen.

#### Egy ÉP felhívása

A Blue&Me-TomTom ismeri sok ÉP telefonszámát. Felhívhat például egy éttermet, hogy asztalt foglaljon.

- 1. A főmenüben érintse meg a Mobiltelefon elemet.
- 2. Érintse meg a Hívás... opciót.
- 3. Érintse meg az Érdekes pont elemet.
- 4. Válassza ki a felhívni kívánt ÉP-ot.

A hely látható a térképen és a telefonszám.

5. Érintse meg a **Tárcsázás** opciót.

A Blue&Me-TomTom készülék a mobiltelefon segítségével tárcsázza a telefonszámot.

Figyelmeztetések beállítása ÉP-okhoz

- 1. Érintse meg a képernyőt a fő menüsor megjelenítéséhez.
- 2. Érintse meg a Beállítások megváltoztatása elemet.
- 3. Érintse meg az ÉP-ok kezelése opciót.
- 4. Érintse meg a Figyelmeztet, ha ÉP közel menüpontot.

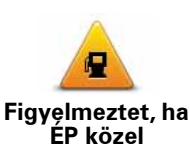

Ezt a gombot érintse meg, ha figyelmeztetést szeretne kapni, amikor egy ÉP helyének közelében utazik.

5. Válassza ki azt az ÉP-kategóriát, amelyről figyelmeztetést szeretne kapni.

Válasszon egy kategóriát a listából, vagy kezdje el beírni a kategória nevét, majd válassza ki a listából, ha már látható rajta.

- 6. Állítsa be, milyen közel kell lennie az ÉP-oknak ahhoz, hogy Ön figyelmeztetést kapjon.
- 7. Válassza ki a kijelölt ÉP-kategória figyelmeztető hangját.

ÉP-ok kezelése

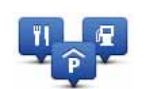

Érintse meg az ÉP-ok kezelése menüpontot a Beállítások menüben.

ÉP-ok kezelése

Például az alábbiakat teheti:

- Készítsen saját ÉP kategóriákat, és adjon hozzá új ÉP-okat.
- Állítsa be a figyelmeztetést arra az esetre, ha közel kerül egy ÉP-hoz.

#### Saját ÉP-ok létrehozásának okai

Egy ÉP úgy működik, mint egy parancsikon - miután egyszer ÉP-ként elmentett egy helyet, soha többé nem kell ismét beírnia a címét annak az ÉP-nak. De amikor létrehoz egy ÉP-ot, akkor mást is elmenthet, mint annak csak a címét.

- Telefonszám amikor Ön létrehoz egy ÉP-ot, akkor elmentheti annak telefonszámát is.
- Kategóriák amikor Ön létrehoz egy ÉP-ot, akkor be kell helyeznie azt egy kategóriába.

Például létrehozhat egy ÉP-kategóriát 'Kedvenc éttermek' néven. Minden ÉP-hoz elmentheti a telefonszámukat is, hogy asztalfoglalás miatt felhívhassa azokat.

*Megjegyzés:* Bejelenthet hiányzó ÉP-okat vagy átszerkeszthet meglévő ÉP-okat a Map Share szolgáltatás használatával, és megoszthatja javításait a Map Share közösséggel.

# 17. Útvonaltervezés

## Az útvonaltervekről

Az Útvonalterv egy olyan utazási terv, amely több helyet is tartalmaz, mint a végső úticél.

Egy útvonalterv a következő elemekből állhat:

- Úticél az a hely, ahol be szeretné fejezni az utazást.
- Útpont egy olyan hely az utazás közben, amelyen megállás nélkül szeretne átutazni.

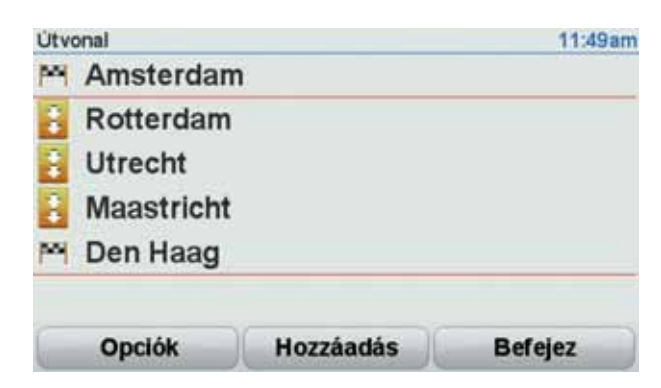

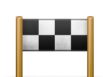

Az úticélok ezzel a szimbólummal vannak jelölve.

Az útpontok ezzel a szimbólummal vannak jelölve.

Az útvonaltervek használatának okai

Az Útvonalterveket a következő utazásokhoz használhatja:

- Egy országjárós ünnepnapon, amikor sok helyen meg szeretne állni.
- · Egy éjszakára megállással tervezett kétnapos autós utazáson.
- Egy rövid utazáshoz, amikor Érdekes pontok mellett fog elhaladni.

Az összes példában Ön minden helyhez megérintheti a Navigálás... nyomógombot. Ha azonban egy útvonalat használ, akkor időt takaríthat meg azzal, hogy mindent előre megtervez.

Egy Útvonalterv létrehozása

- 1. Érintse meg a képernyőt a főmenü megjelenítéséhez.
- 2. Érintse meg az Útvonaltervezés opciót.

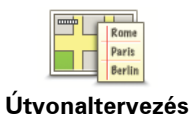

Az Útvonaltervező képernyő nyílik meg. Elsőre nincs semmilyen elem az Útvonaltervben.

### 3. Érintse meg a **Hozzáadás** nyomógombot, és válasszon ki egy helyet.

**Tipp:** Bármilyen sorrendben adhat hozzá új elemeket az útvonaltervhez, és később átrendezheti a sorrendjüket.

## Egy Útvonal követése

Amikor egy útvonalat használ a navigáláshoz, akkor az utat az útvonalon lévő első célállomásig számítja ki a készülék. A Blue&Me-TomTom kiszámítja a hátralévő távolságot és időt az első úticélig, nem pedig az egész útvonalra.

Amikor elkezdi egy útvonal használatát, akkor az utat az Ön aktuális helyzetétől számítja ki a készülék. Önnek nem kell beállítania az indulási pontot.

Amikor elmegy egy útpont mellett vagy elér egy úticélt, akkor azt meglátogatottnak jelöli meg a készülék.

Az útpontok láthatók a térképen. A Blue&Me-TomTom nem fogja figyelmeztetni Önt, amikor közeledik egy útponthoz vagy odaér egy útponthoz.

## Egy útvonal megszervezése

Érintsen meg egy elemet az Útvonalon, hogy megnyissa az elem szerkesztéséhez való nyomógombok oldalát. Az alábbi nyomógombok állnak rendelkezésre.

| Megjelöl útpont-<br>ként   | Egy úticélt útponttá változtathat ezzel a nyomógombbal.                                                                                                    |
|----------------------------|----------------------------------------------------------------------------------------------------|
|                            | Emlékezzen arra, hogy az útpontok olyan pontjai az úticél felé való<br>utazásnak, amelyek mellett el akar haladni, míg az úticélok olyan<br>helyek, amelyeken Ön meg akar állni. |
|                            | Ez a nyomógomb csak akkor látható, amikor a megérintett elem egy<br>úticél.                                                                                                    |
| Megjelöl úticél-<br>ként   | Egy útpontot úticéllá változtathat ezzel a nyomógombbal.                                                                                                    |
|                            | Emlékezzen arra, hogy az úticélok olyan helyek, amelyeken Ön meg<br>akar állni, míg az útpontok olyan pontjai az úticél felé való utazásnak,<br>amelyek mellett el akar haladni. |
|                            | Ez a nyomógomb csak akkor látható, amikor a megérintett elem egy<br>útpont.                                                                                                    |
| Megtekintve'<br>megjelölés | Ezt a gombot érintse meg az Útvonal egy részének kihagyásához. A<br>Blue&Me-TomTom figyelmen kívül hagyja ezt az elemet és az ezt<br>megelőző összes elemet az Útvonalon.        |
|                            | Az Útvonalon az ezt követő pontra navigálja Önt.                                                                                                    |
|                            | Ez a nyomógomb csak akkor látható, ha még nem tekintette meg ezt<br>az elemet.                                                                                                   |

| 'Megtekinten-<br>dő' megjelölés | Ezt a gombot érintse meg az Útvonal egy részének megismétléséhez.<br>A Blue&Me-TomTom készülék ehhez az elemhez, majd az Útvonalon<br>lévő következő elemekhez navigálja Önt. |
|---------------------------------|----------------------------------------------------------------------------------------------------|
|                                 | Ez a nyomógomb csak akkor látható, ha már megtekintette ezt az ele-<br>met.                                                                                                   |
|                                 | Ezt a gombot érintse meg az Útvonal egyik elemének feljebb vitelé-<br>hez.                                                                                                    |
| Elem feltolása                  | Ez a nyomógomb nem használható, ha az elem legfelül van az Útvo-<br>nalon.                                                                                                    |
|                                 | Ezt a gombot érintse meg az Útvonal egyik elemének lejjebb vitelé-<br>hez.                                                                                                    |
| Elem letolása                   | Ez a nyomógomb nem használható, ha az elem legalul van az Útvo-<br>nalon.                                                                                                    |
| Megjelenítés a<br>térképen      | Ezt a gombot érintse meg az elem helyének megnézéséhez a térké-<br>pen.                                                                                                    |
| Elem törlése                    | Ezt a gombot érintse meg az Útvonal egy elemének kitörléséhez.                                                                                                    |

Egy Útvonalterv használatának megkezdése

Érintse meg az **Opciók**, majd a **Navigálás indítása** nyomógombot.

Egy Útvonal elmentéséhez érintse meg az Útvonal mentése opciót.

Egy elmentett Útvonal betöltéséhez érintse meg az Útvonal betöltése opciót.

Egy új Útvonal létrehozásához érintse meg az **Új útvonal** opciót, egy meglévő törléséhez pedig az **Útvonal törlése** opciót.

# 18. Segítség

A Segítség egyszerű módját nyújtja a baleseti központokhoz és más speciális szolgáltatóhelyekhez való navigálásnak és segít felhívni azokat telefonon.

Ha például Ön érintett egy balesetben, akkor a **Segítség** használatával felhívhatja a legközelebbi kórházat, és megmondhatja nekik a pontos pozícióját.

#### A Segítség használata egy helyi szolgáltatás felhívásához

A **Segítség** használatával kikereshet egy szolgáltatóközpontot, odatelefonálhat, és elmondhatja nekik az aktuális pozíciójának pontos adatait.

Amikor egy szolgáltatóközpontot keres, akkor megjelenik a közeli helyek listája. Válasszon ki egy központot a listából, hogy megnézhesse annak címét és telefonszámát, illetve a saját aktuális pozícióját a térképen.

Ha egy telefon van csatlakoztatva a Blue&Me-TomTom készülékhez, akkor a Blue&Me-TomTom automatikusan felhívja a telefonszámot. Ha nincs telefon csatlakoztatva, akkor megjeleníti a telefonszámot, hogy Ön felhívhassa azt.

A **Segítség** menüpont használatához egy szervizközpont megkeresésére, a központ felhívására és az Ön aktuális pozíciójától a központhoz történő navigálásra tegye a következőket:

- 1. Érintse meg a képernyőt a főmenü megjelenítéséhez.
- 2. Érintse meg a Segítség opciót.
- 3. Érintse meg a Segítségért telefonál opciót.
- 4. Válassza ki a kívánt szolgáltatás típusát, például a Legközelebbi kórházat.
- 5. Válasszon ki a listából egy központot, a legközelebbi a lista tetején található.
- 6. Ha egy telefon van csatlakoztatva a Blue&Me-TomTom készülékhez, akkor a Blue&Me-TomTom automatikusan felhívja a telefonszámot. Ha nincs telefon csatlakoztatva, akkor megjeleníti a telefonszámot, hogy Ön felhívhassa azt.

Amikor megválaszolják a hívást, akkor a Blue&Me-TomTom a hely leírásával együtt megmutatja az Ön pozícióját a térképen. Ez segít Önnek elmondani, hogy honnan telefonál.

7. Ha gyalogosan szeretne navigálni a központhoz, akkor érintse meg a **Gyaloglás oda** opciót.

A Blue&Me-TomTom elkezdi az Ön vezetését az úticéljához.

#### Opciók

Megjegyzés: Egyes országokban nem érhető el minden szolgáltatás.

| Segítségért            | Ezt a gombot érintse meg egy szolgáltatóhely elérhetőségi adatainak                                                                                                    |
|------------------------|----------------------------------------------------------------------------------------------------|
| telefonál              | megkereséséhez.                                                                                                    |
| Segítséghez            | Ezt a gombot érintse meg az autóval történő navigáláshoz a szolgálta-                                                                                                    |
| vezet                  | tóhelyre.                                                                                                    |
| Segítséghez            | Ezt a gombot érintse meg a gyalogos navigáláshoz a szolgáltatóhely-                                                                                                    |
| gyalogol               | re.                                                                                                    |
| Hol vagyok?            | Ezt a gombot érintse meg, hogy megnézze az aktuális pozícióját a tér-<br>képen. Ezután megérintheti a <b>Segítségért telefonál</b> menüpontot,<br>kiválaszthatja a felhívandó szolgáltatás típusát, és megmondhatja a<br>pontos pozícióját. |
| Elsősegély             | Ezt a gombot érintse meg a Brit Vöröskereszt Elsősegély útmutatójá-                                                                                                    |
| útmutató               | nak (British Red Cross First Aid guide) elolvasásához.                                                                                                    |
| <b>Egyéb</b> útmutatók | Ezt a gombot érintse meg a kiválasztott hasznos útmutatók olvasásá-<br>hoz.                                                                                                    |

## 19. Kedvencek

Mik azok a kedvencek?

A kedvencek azok a helyek, amelyeket Ön gyakran meglátogat. Ön készíthet kedvenceket, hogy ne kelljen minden alkalommal beírni a címet, amikor oda szeretne navigálni.

Ezeknek nem kell olyan helyeknek lenniük, amelyeket Ön különösen kedvel, lehetnek csak hasznos címek.

Hogyan hozhatok létre Kedvencet?

A főmenüben érintse meg a Kedvenc hozzáadása opciót.

Válassza ki a Kedvenc típusát a menüpontok táblázatában megjelenített gombok egyikének megérintésével.

Olyan nevet célszerű adni a Kedvencnek, amelyet könnyen meg tud jegyezni. A Blue&Me-TomTom azonban mindig ajánl egy nevet, általában a Kedvenc címét. Uj név beírásához nem szükséges törölni az ajánlott nevet, csak kezdje el a gépelést.

| <b>Otthon</b>    | Az Otthon helyét is beállíthatja Kedvencként.                                                               |
|------------------|----------------------------------------------------------------------------------------------------|
| *                | Nem készíthet Kedvencet egy másik Kedvencből. Ez az opció sosem<br>fog rendelkezésre állni ebben a menüben. |
| Kedvenc          | Egy Kedvenc átnevezéséhez érintse meg a <b>Kedvencek rendezése</b><br>opciót a Beállítások menüben.         |
| ABCD             | Beírhat egy címet is Kedvencként úgy, hogy az alábbi beviteli opciók<br>közül kiválasztja a megfelelőt.     |
| Cím              | Városközpont                                                                                                |
|                  | Utca és házszám                                                                                             |
|                  | Postai irányítószám                                                                                         |
|                  | <ul> <li>Átkelőhely vagy útkereszteződés</li> </ul>                                                         |
| Legutóbbi úticél | Hozzon létre egy új Kedvencet egy hely kiválasztásával az utóbbi úti-<br>céljainak listájából.              |

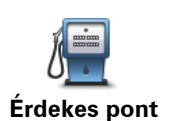

Egy Érdekes pontot (ÉP) is hozzáadhat a Kedvencekhez.

#### Van ennek értelme?

Ha egy olyan ÉP-ot látogat meg, amelyet különösen szeret, például egy éttermet, akkor azt hozzáadhatja a Kedvencekhez.

Ahhoz, hogy egy ÉP-ot Kedvencként jelöljön meg, érintse meg ezt a nyomógombot, majd tegye a következőket:

1. Szűkítse az ÉP-ok választékát az ÉP területének kiválasztásával.

Az alábbi opciók egyikét választhatja:

- ÉP Ön mellett az Ön aktuális pozíciójához közeli ÉP-ok listájából való kereséshez.
- ÉP a városban egy adott városban lévő ÉP kiválasztásához. Meg kell adnia a várost.
- ÉP az otthon mellett az Otthon helyéhez közeli ÉP-ok listájából való kereséshez.

Ha Ön éppen navigál egy úticél felé, akkor az útvonalon vagy az úticélhoz közel lévő ÉP-ok listájából is választhat. Válassza az alábbi opciók egyikét:

- ÉP az útvonalon
- ÉP az úti célhoz közel
- 2. Válassza ki az ÉP kategóriáját.

Érintse meg az ÉP kategóriáját, ha az látható, vagy érintse meg a nyilat, hogy a teljes listából választhasson.

Érintse meg a **Bármely ÉP kategória** elemet az ÉP neve szerinti kereséshez.

| Saját hely                   | Ezt a gombot érintse meg, ha a saját aktuális pozícióját szeretné a<br>Kedvencekhez hozzáadni.                       |
|------------------------------|----------------------------------------------------------------------------------------------------|
|                              | Ha például megáll egy érdekes helyen, akkor ott ezt a nyomógombot<br>megérintve hozhatja létre a Kedvencet.          |
|                              | Ezt a gombot érintse meg, ha a térképböngészővel szeretne létrehoz-<br>ni egy Kedvencet.                             |
| Mutatás<br>térképen          | Válassza ki a Kedvenc helyét a kurzorral, majd érintse meg a <b>Befeje-<br/>zés</b> opciót.                          |
|                              | Ezt a gombot érintse meg, ha a szélesség és a hosszúság értékeinek<br>megadásával szeretne létrehozni egy Kedvencet. |
| Szélesség<br>Hosszúság       |                                                                                                    |
|                              | Ezt a gombot érintse meg, ha úticélként a legutóbb rögzített pozíció-<br>ját szeretné kiválasztani.                  |
| Utolsó megállás<br>pozíciója |                                                                                                    |
|                              |                                                                                                    |

### Hogyan használhatok egy Kedvencet?

A Kedvencet általában arra fogja használni, hogy a cím beírása nélkül navigáljon el egy helyre. Egy Kedvenchez navigáláshoz kövesse az alábbiakat:

- 1. Érintse meg a képernyőt a főmenü megjelenítéséhez.
- 2. Érintse meg a Navigálás... opciót.
- 3. Érintse meg a Kedvenc opciót.
- 4. Válasszon egy Kedvencet a listából.

A Blue&Me-TomTom kiszámítja Önnek az útvonalat.

5. Az útvonal kiszámítása után érintse meg a Befejezés opciót.

A Blue&Me-TomTom azonnal elkezdi vezetni Önt az úticél felé a szóbeli utasításokkal és a képernyőn látható utasításokkal.

Hogyan változtathatom meg egy Kedvenc nevét?

- 1. Érintse meg a képernyőt a főmenü megjelenítéséhez.
- Érintse meg a Beállítások megváltoztatása nyomógombot a Beállítások menü megnyitásához.
- 3. Érintse meg a Kedvencek rendezése opciót.
- 4. Érintse meg az átnevezendő Kedvencet.
- 5. Érintse meg az Átnevez opciót.

Hogyan törölhetek egy Kedvencet?

- 1. Érintse meg a képernyőt a főmenü megjelenítéséhez.
- Érintse meg a Beállítások megváltoztatása nyomógombot a Beállítások menü megnyitásához.
- 3. Érintse meg a Kedvencek rendezése opciót.
- 4. Érintse meg a törlendő Kedvencet.
- 5. Érintse meg a **Törlés** opciót.

## 20. Adathordozó

Fontos: Az adathordozót csak a jármű álló helyzetében válassza ki. A beállítások módosítása, a dokumentumok olvasása és a fényképek nézegetése vezetés közben veszélyes.

A Blue&Me-TomTom készüléken fotókat és szöveges dokumentumokat tárolhat és nézhet meg. A fotókat .jpg vagy .bmp, a szövegfájlokat .txt fájlokként kell eltárolnia.

Dokumentumok és fényképek készülékre történő átvitele

Dokumentumokat és fényképeket a TomTom HOME programmal vihet át a Blue&Me-TomTom, készülékre.

Fotók megnézése

- 1. Érintse meg az Adathordozó menüpontot a főmenüben.
- 2. Érintse meg a Fotógaléria opciót.

A fotógaléria elindul, kis változatban (bélyegképek) mutatva a Blue&Me-TomTom készüléken lévő összes fotót.

A bélyegképeket tartalmazó oldalakat a nyilak érintésével mozgathatja felfelé és lefelé.

Érintse meg a **Diavetítés** nyomógombot a diavetítés elindításához.

Egy fotó bélyegképének megérintésével nézheti meg annak nagy változatát.

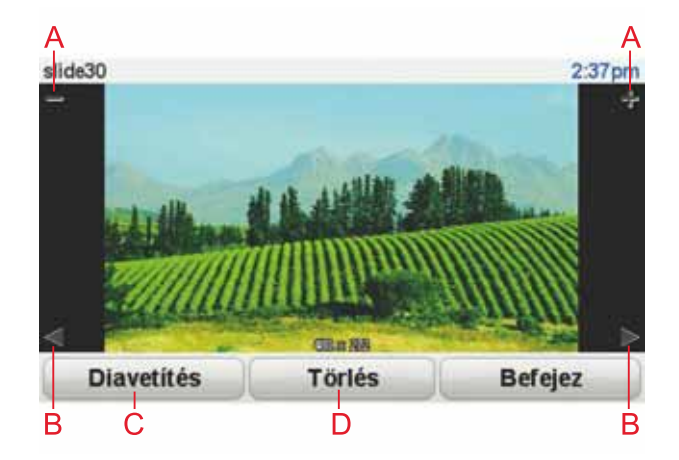

- A Nyomógombok a fotó nagyítására és kicsinyítésére.
- B Nyomógombok a következő és az előző fotó megjelenítéséhez.
- C Érintse meg a **Diavetítés** nyomógombot a diavetítés elindításához.
- D Érintse meg a **Törlés** nyomógombot egy fotó törléséhez.

## Dokumentumok olvasása

- 1. Érintse meg az **Adathordozó** menüpontot a főmenüben.
- 2. Érintse meg a **Dokumentum-olvasó** opciót.

Elindul a dokumentum-olvasó, és megjeleníti a Blue&Me-TomTom készüléken lévő összes dokumentumot.

- 3. Érintse meg egy dokumentum ikonját, hogy megnyissa azt.
- 4. A dokumentumon belüli mozgáshoz érintse meg a PgUp, PgDn és a nyílgombokat.

# 21. TomTom Biztonsági figyelmeztetések

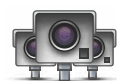

A TomTom Biztonsági figyelmeztetések szolgáltatás többféle helyre figyelmezteti Önt, beleértve a következőket:

- Biztonsági kamerák helyei.
- Baleseti fekete pontok helyei.
- Mobil biztonsági kamerák helyei.
- Átlagsebességet mérő kamerák helyei.
- Fizetős út kamerák helyei.
- Közlekedési lámpa kamerák helyei.

**Fontos**: Rendszeresen csatlakoztassa a navigációs készülékét a TomTom HOME-hoz, hogy frissítse az összes biztonsági figyelmeztetés helyeinek listáját. A mobil kamerák helyeit közvetlenül a készülékre küldi el a rendszer.

Ha egy biztonsági kamera helye látható a térképen, akkor egy figyelmeztető hang lejátszásával hívja fel az Ön figyelmét arra, hogy egy biztonsági kamera helyéhez közeledik.

Ha egy olyan helyet fedez fel, ahol biztonsági kamera van, de nem kap róla figyelmeztetést, akkor bejelentheti a TomTom számára az új helyet a Blue&Me-TomTom használatával.

#### Biztonsági kamerák beállítása

A TomTom Biztonsági kamera olyan előfizetéses szolgáltatás, melyet a TomTom HOME program használatával érhet el.

A kamerák legújabb helyének készülékre való letöltéséhez kattintson a TomTom HOME program **Saját eszköz frissítése** opciójára.

#### A biztonsági figyelmeztetések helyeinek frissítése

A biztonsági kamerák helyei gyakran változhatnak. Új kamerák is megjelenhetnek figyelmeztetés nélkül, valamint változhatnak más figyelmeztetések helyei is, mint például a baleseti fekete pontok.

Emiatt egy utazás megkezdése előtt szüksége lehet a kamerák és figyelmeztetési helyek legújabb listájára a készüléken.

A legfrissebb lista biztosításához az utazások megkezdése előtt egy kis idővel mindig csatlakoztassa a Blue&Me-TomTom készüléket a számítógépén lévő TomTom HOME programhoz. A készülék ezután automatikusan frissítődik a legújabb helyekkel.

#### Biztonsági kamera figyelmeztetések

A figyelmeztetéseket a biztonsági kamerák helyének elérése előtt 15 másodperccel adja a készülék.

Háromféleképpen figyelmezteti Önt:

• A Blue&Me-TomTom lejátszik egy figyelmeztető hangot.

- A biztonsági kamera típusa és az Ön távolsága a kamera helyétől a Vezetőnézetben látható. Ha van bejelentett sebességkorlátozás az adott kamerához, akkor a sebesség is látható a vezetőnézetben.
- A biztonsági kamera helye a térképen látható.

*Megjegyzés:* az átlagsebességet ellenőrző biztonsági kameráknál ikonok és hangjelzések kombinációja figyelmezteti Önt az átlagsebességet ellenőrző zóna kezdetén, közepén és végén. A további információkat lásd: A figyelmeztetések módjának megváltoztatása.

A figyelmeztetések módjának megváltoztatása

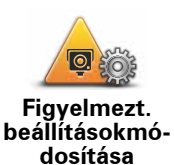

A Blue&Me-TomTom biztonsági kamerákra való figyelmeztetéseinek megváltoztatásához érintse meg a **Figyelmezt**. **beállítások módosítása** gombot.

Ezután beállíthatja, hogy a biztonsági kamerákhoz milyen közel figyelmeztesse Önt a készülék, és milyen hangot játsszon le ehhez.

Például a fix telepítésű biztonsági kamerák megközelítésére való figyelmeztetés hangjának módosításához az alábbiakat kell tennie:

- 1. Érintse meg a **TomTom biztonsági kamerák** menüpontot a főmenüben.
- 2. Érintse meg a Figyelmezt. beállítások módosítása opciót.

Megjelenik a biztonsági kamerák típusainak listája. Egy hangszóró látható azon sebességmérő kameratípusok mellett, amelyekhez figyelmeztetés lett hozzárendelve.

- 3. Érintse meg a Rögzített biztonsági kamerák opciót.
- 4. Érintse meg a **NEM** opciót, hogy elkerülje a fix telepítésű biztonsági kamerákra való figyelmeztetések eltávolítását.
- 5. Másodpercben adja meg azt az időt, amennyivel a kamera elérése előtt kéri a figyelmeztetést. Ezután érintse meg az **OK** opciót.
- Érintse meg a figyelmeztetéshez használni kívánt hangot. Például a kürt hangjának kiválasztásához érintse meg a Bugle elemet.

**Tippek**: A figyelmeztető hangok kikapcsolásához érintse meg a **Csend** elemet a **Bugle** helyett a fenti 6. lépésben. Ha egy kameratípushoz saját figyelmeztető hangot szeretne rögzíteni, akkor érintse meg a **Figyelmeztetés rögzítése** elemet a **Bugle** helyett a 6. lépésben.

7. Érintse meg az **IGEN** opciót a módosítások elmentéséhez.

#### Jelentés nyomógomb

A Jelentés nyomógombnak a Vezetőnézetben való megjelenítéséhez az alábbiakat kell tennie:

- 1. Érintse meg a **Szolgáltatások** menüpontot a főmenüben.
- 2. Érintse meg a Biztonsági figyelmeztetések opciót.
- 3. Érintse meg a Jelentés gomb aktiválása opciót.

A jelentés nyomógomb a Vezetőnézet bal oldalán látható, vagy ha már használja a gyors menüt, akkor hozzá lesz adva a gyors menüben rendelkezésre álló nyomógombokhoz.

### Új biztonsági kamera bejelentése útközben

1. Érintse meg a vezetőnézetben vagy a gyors menüben látható jelentés nyomógombot, hogy rögzítse a kamera helyét.

Ha a jelentés nyomógombot a biztonsági kamerára való figyelmeztetés után 20 másodpercen belül érinti meg, akkor a készülék felkínálja a kamera hozzáadásának vagy a kamera eltávolításának a lehetőségét. Érintse meg a **Kamera hozzáadása** opciót.

- 2. A bejelentett kamera típusától függően érintse meg a **Rögzített kamera** vagy a **Mobil kamera** opciót.
- 3. Érintse meg a bejelentendő kamera típusát.

Megjegyzés: Ha a kiválasztott kamerához sebességkorlátozás is tartozik, akkor beírhatja a sebességet is.

A jelentett kamerák helyei akkor lesznek elküldve, amikor Ön legközelebb csatlakoztatja készülékét a TomTom HOME programhoz.

### Új biztonsági kamera bejelentése otthonról

Nem kell a biztonsági kameránál lennie, hogy bejelentsen egy új helyet.

Egy új biztonsági kamera helyének otthonról történő bejelentéséhez az alábbiakat kell tennie:

- 1. Érintse meg a **Szolgáltatások** menüpontot a készülék főmenüjében.
- 2. Érintse meg a Biztonsági figyelmeztetések opciót.
- 3. Érintse meg a Biztonsági kamera jelentése opciót.
- A biztonsági kamera típusától függően érintse meg a Rögzített kamera vagy a Mobil kamera opciót.
- 5. A térképböngészővel keresse meg a bejelenteni kívánt kamera helyét.

A kurzorral jelölje meg a pontos helyet, majd érintse meg a **Befejezés** opciót.

6. Érintse meg a bejelenteni kívánt kamera típusát, és ha szükséges, adja meg a kamerához tartozó sebességkorlátozást.

Helytelen kamera-figyelmeztetés jelentése

Olyan kameráról is kaphat figyelmeztetést, amely már nincs ott.

Egy helytelen kamera-figyelmeztetés bejelentéséhez az alábbiakat kell tennie:

1. Amíg a hiányzó kamera pozíciójánál van, érintse meg a **Jelentés** opciót a Vezetőnézetben.

*Megjegyzés:* Ezt a kamerára való figyelmeztetéstől számított 20 másodpercen belül kell megtennie.

2. Érintse meg az Eltávolítás opciót.

Amikor a legközelebb a TomTom HOME programhoz csatlakozik a készülékével, a rendszer hibás kamera figyelmeztetés jelentést generál.

A bejelenthető rögzített biztonsági kamerák típusai

Amikor bejelent egy rögzített biztonsági kamerát, akkor kiválaszthatja a bejelentett rögzített kamera típusát. Ezek a rögzített biztonsági kamerák különböző típusai:

A biztonsági kameráknak ez a típusa az elhaladó járművek sebességét ellenőrzi.

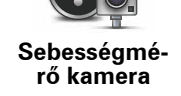

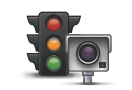

A biztonsági kameráknak ez a típusa a közlekedési szabályok megsértését ellenőrzi a közlekedési lámpáknál.

Közlekedési lámpa kamera

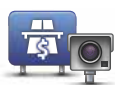

A biztonsági kameráknak ez a típusa a forgalmat figyeli a fizetős utak bejáratánál.

Fizetős út kamera

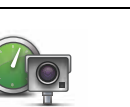

A biztonsági kameráknak ez a típusa a járművek átlagsebességét ellenőrzi két rögzített pont között.

Átlagsebesség ellenőrzése

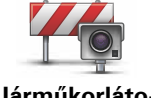

A biztonsági kameráknak ez a típusa a forgalmat ellenőrzi olyan utakon, ahol korlátozás van érvényben.

Járműkorlátozás

Bármilyen más kameratípus, amelyik a fenti kategóriák egyikébe sem tartozik.

Egyéb kamera

## Figyelmeztetések átlagsebességet ellenőrző kamerákra

Többféle típusú látható és hallható figyelmeztetés lehetséges, ha átlagsebességet ellenőrző kamerával találkozik.

Mindig figyelmezteti a készülék a zóna kezdetére és végére attól függetlenül, hogy éppen milyen sebességgel halad. A köztes figyelmeztetések - ha vannak ilyenek - 200 méterenként vannak.

Az összes figyelmeztetés leírása következik:

#### Figyelmeztetés a zóna kezdetére

Ahogy közeledik egy átlagsebességet ellenőrző zónához, egy vizuális figyelmeztetést fog látni a vezetőnézet bal felső sarkában, alatta mutatva a kameráig lévő távolságot. Egy hangos figyelmeztetést fog hallani.

Egy kis ikont is fog látni az úton, amely az átlagsebességet ellenőrző kamera pozícióját mutatja a zóna kezdetén.

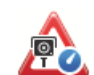

#### Köztes figyelmeztetés - 1-es típus

Amikor már a sebességellenőrző zónában van, ha nem hajt túl gyorsan, és már megtörtént a zóna kezdetét jelző figyelmeztetés, akkor egy vizuális figyelmeztetést fog látni a vezetőnézetben. Ez emlékezteti Önt arra, hogy még a sebességellenőrző zónában van.

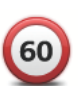

#### Köztes figyelmeztetés - 2-as típus

Amikor már a sebességellenőrző zónában van, ha a megengedett sebesség 100%-ánál gyorsabban hajt és már megtörtént a zóna kezdetét jelző figyelmeztetés, akkor egy vizuális figyelmeztetést fog látni a vezetőnézetben, amely mutatja a megengedett sebességet. Egy kis hangos figyelmeztetést is fog hallani. Ezek a figyelmeztetések emlékeztetik Önt arra, hogy lassítson le...

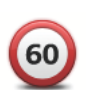

#### Köztes figyelmeztetés - 3-as típus

Amikor már a sebességellenőrző zónában van, ha a megengedett sebesség 100%-ánál gyorsabban hajt és még nem történt meg a zóna kezdetét jelző figyelmeztetés, akkor egy vizuális figyelmeztetést fog látni a vezetőnézetben, amely mutatja a megengedett sebességet. Egy erős hangos figyelmeztetést is fog hallani.

Ezek a figyelmeztetések csak az ELSŐ köztes ponton fordulnak elő, és arra emlékeztetik Önt, hogy lassuljon le...

#### Figyelmeztetés a zóna végére

Ahogy közeledik egy átlagsebességet ellenőrző zóna végéhez, egy vizuális figyelmeztetést fog látni a vezetőnézetben, alatta a kameráig lévő távolsággal. Egy hangos figyelmeztetést fog hallani.

Egy kis ikont is fog látni az úton, amely az átlagsebességet ellenőrző kamera pozícióját mutatja a zóna végén.

### TomTom Biztonsági kamera menü

A Biztonsági kamerák menü megnyitásához érintse meg a Szolgáltatások menüpontot a főmenüben, majd érintse meg a Biztonsági figyelmeztetések opciót.

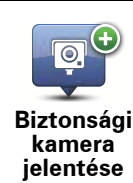

Érintse meg ezt a gombot a biztonsági kamera új helyének bejelentéséhez.

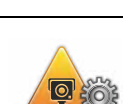

Érintse meg ezt a gombot a biztonsági figyelmeztetések és a figyelmeztetések hangjának beállításához.

Figyelmeztetési beállítások módosítása

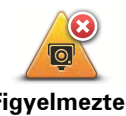

Érintse meg ezt a gombot a biztonsági figyelmeztetések letiltásához.

Figyelmeztetések letiltása

Jelentés gomb aktiválása Ezt a gombot érintse meg a Jelentés gomb engedélyezéséhez. A Jelentés gomb látható lesz a Vezetőnézetben vagy a gyors menüben.

## 22. A TomTom HOME ismertetése

A TomTom HOME egy ingyenes alkalmazás az Ön számítógépére, mely segít a Blue&Me-TomTom navigációs készüléken lévő tartalmak és szolgáltatások kezelésében, és hozzáférést biztosít a TomTom közösséghez. Gyakran csatlakozzon a HOME programhoz, hogy biztonsági másolatot készítsen a készülékről, és mindig biztosítsa magának a legújabb frissítéseket.

Itt van néhány példa arra, hogy mit lehet tenni a TomTom HOME programmal:

- Új elemek, például térképek, hangok, ÉP-ok és egyebek hozzáadása a készülékhez.
- TomTom szolgáltatások vásárlása és előfizetéseinek menedzselése.
- Saját tartalom megosztása a TomTom közösséggel.
- A Map Share használata a térképjavítások letöltésére és megosztására.
- A készülék biztonsági másolatának létrehozása és visszaállítása.
- Egy MyTomTom előfizetői fiók létrehozása.
- A készülék Referencia útmutatójának elolvasása.

A HOME program használata során a HOME súgójában segítséget is kaphat arról, amit csinál. Egyéb olyan dolgokról is olvashat benne, amelyeket a HOME el tud végezni Önnek.

**Tipp**: Szélessávú Internet-kapcsolat használatát ajánljuk, amikor csatlakozik a HOME alkalmazáshoz.

#### A TomTom HOME telepítése

A TomTom HOME alkalmazásnak az Ön számítógépére telepítéséhez az alábbiakat kell tennie:

- 1. Csatlakoztassa a számítógépét az Internethez.
- Csatlakoztassa a készüléket a számítógépéhez az USB-kábellel, majd kapcsolja be a készüléket.

A HOME alkalmazás telepítése megkezdődik.

*Megjegyzés:* Ha a HOME program telepítése nem történik meg automatikusan, letöltheti azt a tomtom.com/home webhelyről.

A TomTom HOME automatikusan elindul, ha bekapcsolja a navigációs készüléket, amikor az csatlakoztatva van a számítógéphez.

#### **MyTomTom előfizetés**

A tartalmak és szolgáltatások TomTom HOME programon keresztüli letöltéséhez rendelkeznie kell egy MyTomTom előfizetéssel. Létrehozhat egy előfizetést, amikor elkezdi használni a TomTom HOME programot.

*Megjegyzés:* Ha több TomTom készüléke van, akkor mindegyikhez szüksége van egy külön MyTomTom előfizetésre.

Ha van MyTomTom előfizetése, akkor a következők állnak Önnek online rendelkezésre a HOME-on keresztül vagy a **www.tomtom.com** honlap MyTomTom részén:

- TomTom szolgáltatások kattintson a Saját szolgáltatások elemre a TomTom honlapon a szolgáltatások előfizetéséhez, amilyenek pl. a valós idejű forgalmi információk és a biztonsági kamerák adatai.
- Hírlevelek kattintson a **Saját profil** elemre a TomTom honlapon a hírlevelek előfizetésének és a termékhírek nyelvi beállításainak menedzseléséhez
- Támogatás kattintson a Saját kérdések története elemre a TomTom honlapon az Ön eseteinek történeti áttekintéséhez és nyomonkövetéséhez, és a TomTom-mal való elektronikus levelezésének megtekintéséhez, amelyet a honlapon keresztül bonyolított le a műszaki kérdésekben. Ezeket az eseteket új adatokkal is frissítheti.
- Megrendelések kattintson a Saját megrendelések elemre a TomTom honlapon, hogy megtekintse a TomTom honlapon megrendelt tételeket, és a saját megrendeléseinek történetét.
- TomTom Map Share<sup>™</sup> küldje be és töltse le a térképjavításokat a Map Share<sup>™</sup> közösséghez való csatlakozással a HOME programon keresztül. Utána Ön is profitálhat a térképhibák - például a hiányzó utcák vagy a hibás vezetési utasítások - megosztott bejelentéséből.
- Letöltések elemek ingyenes letöltése a TomTom HOME programmal.

#### További információkat a HOME súgójának témái között kereshet

A TomTom HOME súgójának témái között sokkal több információt találhat arról, hogyan segíthet Önnek a HOME a navigációs készülékén lévő tartalmak és szolgáltatások kezelésében.

A következőkről is tájékozódhat:

- Aktiválási vagy promóciós kód használata
- Készülék-előfizetés kombináció frissítése
- A TomTom Útvonaltervező
- Ingyenes vagy megosztott hangok, képek és szimbólumok letöltése
- Kártyaolvasó használata
- Témák és bővítések telepítése

A saját ÉP-ok, témák, beszédhangok, útvonalak, színsémák, szimbólumok és hangok létrehozásának ismertetését lásd a **create.tomtom.com** honlapon.

#### További információ

Támogatásért, további információkért és a Referencia útmutató letöltéséhez látogasson el a **tomtom.com/support weboldalra**.

A garanciával kapcsolatos információkért látogasson el a tomtom.com/legal weboldalra.

## 23. Kiegészítés

## Fontos biztonsági megjegyzések és figyelmeztetések

#### Globális helymeghatározó rendszer

A globális helymeghatározó rendszer (Global Positioning System = GPS) egy műholdakon alapuló rendszer, amely a hely és az idő meghatározására alkalmas adatokat szolgáltat az egész Földön. A GPS működtetését és ellenőrzését az Amerikai Egyesült Államok kormánya kizárólagos felelőssége alatt végzik, amely felelős a rendelkezésre állásáért és pontosságáért. A GPS rendelkezésre állásában és pontosságában vagy a környezeti körülményekben bekövetkező bármilyen változás hatással lehet a TomTom készülék működésére. A TomTom nem vállal semmilyen felelősséget a GPS rendelkezésre állására és pontosságára.

#### Használja körültekintően

A TomTom készülék navigációra való használata mellett Önnek a szükséges gondossággal és figyelemmel kell vezetnie.

#### Repülőgépek és kórházak

Az antennával rendelkező eszközök használata meg van tiltva a legtöbb repülőgépen, sok kórházban és egyéb helyeken. A TomTom készüléket nem szabad ilyen környezetben használni.

#### Akkumulátor

Ez a termék Lithium-Polymer akkumulátort használ. Ne használja párás, nedves vagy rozsdásodást okozó környezetben! Ne helyezze, tárolja vagy hagyja a terméket hőforrásban vagy annak közelében, nagy hőmérsékletű helyen, erős közvetlen napfényben, mikrosütőben vagy nyomás alatt lévő tartályban, és ne tegye ki azt 60 C-nál (140 F-nél) magasabb hőmérsékletnek! Ha nem tartja be ezeket az előírásokat, akkor a Lithium-Polymer akkumulátor savat engedhet ki magából, felforrósodhat, felrobbanhat vagy meggyulladhat, ami sérülést vagy kárt okozhat. Ne szúrja ki, ne nyissa fel és ne szerelje szét az akkumulátort! Ha az akkumulátor szivárog, és Ön hozzáér a kiszivárgott folyadékhoz, akkor mossa le bő vízzel, és azonnal forduljon orvoshoz! Biztonsági okokból, és az akkumulátor élettartamának meghosszabbítása érdekében az akkumulátor túl alacsony (0 C/32 F alatti) vagy túl magas (45 C/113 F feletti) hőmérsékleten nem töltődik.

Hőmérsékletek: normál működtetés: -0 C (32 F) ... +45 C (113 F); rövid idejű tárolás: -20 C (-4 F) ... + 60 C (140 F); hosszú idejű tárolás: -20 C (-4 F) ... +25 C (77 F).

# Figyelem: robbanásveszélyt okozhat, ha nem megfelelő típusra cseréli ki az akkumulátort!
Ne próbálja meg eltávolítani a felhasználók által nem cserélhető akkumulátort! Ha problémája van az akkumulátorral, akkor kérjük, vegye fel a kapcsolatot a TomTom ügyfélszolgálattal.

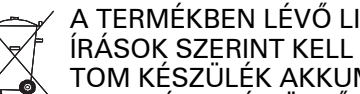

TÖLTSE!

A TERMÉKBEN LÉVŐ LITHIUM-POLYMER AKKUMULÁTORT AZ ELŐ-ÍRÁSOK SZERINT KELL ÚJRAHASZNOSÍTANI VAGY LEADNI. A TOM-TOM KÉSZÜLÉK AKKUMULÁTORÁT CSAK A HOZZÁ ADOTT EGYENÁRAMÚ TÖLTŐKÁBELLEL (AUTÓS TÖLTŐVEL/AKKUMULÁ-TOR-KÁBELLEL) ÉS VÁLTÓÁRAMÚ ADAPTERREL (TÖLTŐEGYSÉGGEL)

Kérjük, hogy a mellékelt töltővel használja a készüléket.

Ha le kell cserélnie a töltőt, akkor lépjen a tomtom.com honlapra, ahol megtalálhatja a készülékéhez jóváhagyott töltőket.

A TomTom készülék újrahasznosításához keresse fel a TomTom szervizközpontot.

Az akkumulátor megadott élettartama a lehető legnagyobb élettartam. Az akkumulátor maximális élettartama csak adott környezeti feltételek mellett érhető el. Az akkumulátor becsült élettartama átlagos használati profil feltételezésén alapul.

Az akkumulátor élettartamának meghosszabbításához lépjen a saját országához tartozó, alább felsorolt GYIK-ok egyikére:

AU: www.tomtom.com/8703 CZ: www.tomtom.com/7509 DE: www.tomtom.com/7508 DK: www.tomtom.com/9298 ES: www.tomtom.com/7507 FI: www.tomtom.com/9299 FR: www.tomtom.com/7506 HU: www.tomtom.com/10251 IT: www.tomtom.com/7505 NL: www.tomtom.com/7504 PL: www.tomtom.com/7503 PT: www.tomtom.com/8029 RU: www.tomtom.com/10250 SE: www.tomtom.com/8704 UK: www.tomtom.com/7502 US: www.tomtom.com/7510

**CE** jelzés

Ez a készülék lakossági, kereskedelmi, gépjárműben, illetve könnyűipari környezetben történő használata esetén megfelel a CE jelzés követelményeinek.

#### **R&TTE** irányelv

A TomTom ezennel kijelenti, hogy a TomTom személyi navigációs eszközök és kiegészítőik megfelelnek az 1999/5/EC EU irányelv alapvető követelményeinek és egyéb rá vonatkozó rendelkezéseinek. A megfelelőségi nyilatkozat a következő helyen található: www.tomtom.com/legal.

### WEEE irányelv

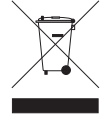

Ez a szimbólum a terméken vagy annak csomagolásán azt jelenti, hogy ezt a terméket nem szabad háztartási hulladékként kezelni. Az EU 2002/96/EC Elektromos és elektronikus eszközök hulladéka (WEEE) irányelvének megfelelően ezt az elektromos terméket nem szabad a szétválogatás nélküli kommunális hulladékok közé dobni. Kérjük, hogy ezt a terméket vigye vissza a vásárlás helyére vagy az önkor-

mányzati gyűjtőpontra, hogy újra lehessen hasznosítani.

## Ez a dokumentum

Ez a kézikönyv nagy gondossággal készült. A folyamatos termékfejlesztés miatt előfordulhat, hogy egyes információk nem teljesen naprakészek. Az

ebben a dokumentumban található információk előzetes értesítés nélkül módosíthatók.

A TomTom nem vállal felelősséget a benne lévő műszaki vagy szerkesztési hibákért vagy kihagyásokért; sem ezen anyag tartalmából vagy használatából eredő károkért. Ez a dokumentum szerzői joggal védett információkat tartalmaz. A dokumentum semmilyen része sem fénymásolható és más módon sem reprodukálható a TomTom N.V. előzetes írásos beleegyezése nélkül.

# 24. Copyright notices

© 2011 TomTom N.V., The Netherlands. TomTom®, and the "two hands" logo, among others, are Trademarks owned by TomTom N.V. or one of its subsidiaries. Please see **www.tomtom.com/legal** for warranties and end user licence agreements applying to this product.

© 2011 TomTom N.V., Niederlande. TomTom®, das 'Zwei Hände'-Logo usw. sind registrierte Marken von TomTom N.V. oder eines zugehörigen Tochterunternehmens. Die für dieses Produkt geltenden Garantien und Endnutzerlizenzvereinbarungen finden Sie unter www.tomtom.com/legal.

© 2011 TomTom N.V., Pays-Bas. TomTom® et le logo composé de « deux mains », entre autres, font partie des marques commerciales appartenant à TomTom N.V. ou l'une de ses filiales. L'utilisation de ce produit est régie par notre garantie limitée et le contrat de licence utilisateur final, que vous pouvez consulter à l'adresse suivante : www.tom-tom.com/legal

© 2011 TomTom N.V., Nederland. TomTom® en het logo met twee handen zijn onder andere handelsmerken die eigendom zijn van TomTom N.V. of een van haar dochterondernemingen. Ga naar **www.tomtom.com/legal** voor garanties en licentieovereenkomsten voor eindgebruikers die van toepassing zijn op dit product.

© 2011 TomTom N.V., The Netherlands TomTom® e il logo delle "due mani", fra gli altri, sono marchi registrati di proprietà di TomTom N.V. o di una delle sue filiali. Consultare **www.tomtom.com/legal** per le garanzie e i contratti di licenza per l'utente finale applicabili a questo prodotto.

© 2011 TomTom NV, Países Bajos. TomTom<sup>™</sup> y el logotipo "dos manos" son marcas comerciales, aplicaciones o marcas registradas de TomTom NV. Nuestra garantía limitada y nuestro acuerdo de licencia de usuario final para el software integrado son de aplicación para este producto; puede consultar ambos en www.tomtom.com/legal.

© 2011 TomTom N.V., Països Baixos. TomTom®, i el logotip amb les "dues mans", entre altres, formen part de les marques comercials de TomTom N.V. o d'una de les seves filials. Visiteu www.tomtom.com/legal per a obtenir informació sobre les garanties i els acords de llicència d'usuari final d'aquest producte.

© 2011 TomTom N.V., Holanda. TomTom® e o logótipo das "duas mãos", entre outras, são marcas comerciais detidas pela TomTom N.V. ou por uma das suas subsidiárias. Vá a **www.tomtom.com/legal** para consultar as garantias e o contratos de licença do utilizador final aplicáveis a este produto.

© 2011 TomTom NV, Holland. TomTom<sup>™</sup> og logoet med "de to hænder" er blandt de varemærker, produkter og registrerede varemærker, der tilhører TomTom International B.V. Vores begrænsede garanti og slutbrugerlicensaftale for indlejret software gælder for dette produkt; begge dokumenter findes på www.tomtom.com/legal.

© 2011 TomTom N.V., Alankomaat. Muun muassa TomTom® ja kaksi kättä -logo ovat TomTom N.V:n tai sen tytäryhtiöiden omistamia tavaramerkkejä. Katso osoitteesta www.tomtom.com/legal tätä tuotetta koskevat takuut ja käyttöehtosopimukset. © 2011 TomTom N.V., Nederland. TomTom®, og de "to hender"-logoen, blant andre, er varemerker eid av TomTom N.V. eller en av deres underleverandører. Vennligst se **www.tomtom.com/legal** for gjeldende garantier og lisensavtaler for sluttbrukere for dette produktet.

© 2011 TomTom NV, Nederländerna. TomTom<sup>™</sup> och logotypen "två händer" tillhör de varumärken, programvaror eller registrerade varumärken som ägs av TomTom International B.V. Vår begränsade garanti och vårt slutanvändarlicensavtal för inbyggd programvara kan gälla för denna produkt. Du kan läsa dem båda på **www.tomtom.com/legal**.

© 2011 TomTom N.V., Nizozemsko. TomTom® a logo "dvou rukou" jsou, mimo jiné, ochranné známky společnosti TomTom N.V. nebo jejích poboček. Navštivte prosím adresu **www.tomtom.com/legal**, kde naleznete informace o zárukách a licenčních smlouvách s koncovým uživatelem vztahujících se k tomuto výrobku.

© 2011 TomTom N.V., Hollandia. A TomTom®, és a "két kéz" embléma, többek között, a TomTom N.V. vagy leányvállalatai védjegye. A termékre vonatkozó garanciáról és a végfelhasználói licencszerződésekről részleteket a **www.tomtom.com/legal** oldalon olvashat.

© 2011 TomTom N.V., Holandia. TomTom<sup>™</sup> i logo z dwiema dłońmi, oraz inne, są zarejestrowanymi znakami towarowymi firmy TomTom N.V. lub jednej z jej spółek zależnych. Informacje o gwarancjach i umowach licencyjnych dla końcowego użytkownika tego produktu znajdują się na stronie **www.tomtom.com/legal**.

© 2011 TomTom N.V., Holandsko. TomTom® a logo "dve ruky" sú okrem ďalších ochranné známky, ktoré vlastní spoločnosť TomTom N.V. alebo jedna z jej dcérskych spoločností. Pozrite si stránku **www.tomtom.com/legal**, ak chcete informácie o zárukách a dohody o licencii pre koncového používateľ a týkajúce sa tohto produktu.

© 2011 TomTom N.V., Madalmaad. TomTom® ja "kahe käe" logo kuuluvad nende kaubamärkide hulka, mille omanikuks on TomTom N.V. või mõni selle filiaal. Tootele kehtivad garantiid ja lõppkasutaja litsentsilepingud leiad aadressilt **www.tomtom.com/legal**.

© 2011 TomTom N.V., Nyderlandai. TomTom® ir "dviejų plaštakų" formos logotipas, kaip ir daugelis kitų, priklauso TomTom N.V. arba kuriai nors dukterinei įmonei. Apie šiam produktui taikomas garantijas ir licencijavimo galutiniam vartotojui sutartis skaitykite internete adresu www.tomtom.com/legal.

© 2011 TomTom N.V., Nīderlande. TomTom® un "divu rociņu" logotips ir prečzīmes, kas pieder TomTom N.V. vai kādam tā meitas uzņēmumam. Garantijas un gala lietotāja līgumus, kas piemērojami šim izstrādājumam, skatiet vietnē www.tomtom.com/legal.

© 2011 TomTom N.V., Hollanda. TomTom® ve diğer logolar ile birlikte "iki el" logosunun mülkiyeti, TomTom N.V. veya bağlı şirketlerine aittir. Bu ürün için geçerli garanti ve son kullanıcı lisans sözleşmeleri için www.tomtom.com/legal sayfasına bakın.

© 2011 TomTom N.V., Holanda. TomTom® e o logotipo "duas mãos" entre outros, são marcas comerciais de propriedade da TomTom N.V. ou de uma de suas subsidiárias. Consulte **www.tomtom.com/legal** para obter garantias e contratos de licença de usuário final que se aplicam a este produto.

Data Source

© 2011 Tele Atlas N.V. Based upon:

*Topografische ondergrond Copyright* © *dienst voor het kadaster en de openbare registers, Apeldoorn 2006.* 

© Ordnance Survey of Northern Ireland.

© IGN France.

- © Swisstopo.
- © BEV, GZ 1368/2003.

#### © Geonext/DeAgostini.

© Norwegian Mapping Authority, Public Roads Administration / © Mapsolutions.

© DAV, violation of these copyrights shall cause legal proceedings.

This product includes mapping data licensed from Ordnance Survey with the permission of the Controller of Her Majesty's Stationery Office. © Crown copyright and/or database right 2011. All rights reserved. Licence number 100026920.

© Roskartographia

Data Source

© 2011 Tele Atlas North America. Inc. All rights reserved.

SoundClear<sup>™</sup> acoustic echo cancellation software © Acoustic Technologies Inc.

*Text to Speech technology,* © 2011 Loquendo TTS. All rights reserved. Loquendo is a registered trademark. www.loquendo.com

MPEG Layer-3 audio coding technology licensed from Fraunhofer IIS and Thomson.

Supply of this product does not convey a license nor imply any right to distribute content created with this product in revenue-generating broadcast systems (terrestrial, satellite, cable and/or other distribution channels), streaming applications (via Internet, intranets and/or other networks), other content distribution systems (pay-audio or audio-ondemand applications and the like) or on physical media (compact discs, digital versatile discs, semiconductor chips, hard drives, memory cards and the like). An independent license for such use is required. For details, please visit mp3licensing.com

Some images are taken from NASA's Earth Observatory.

The purpose of NASA's Earth Observatory is to provide a freely-accessible publication on the Internet where the public can obtain new satellite imagery and scientific information about our home planet.

The focus is on Earth's climate and environmental change: earthobservatory.nasa.gov/